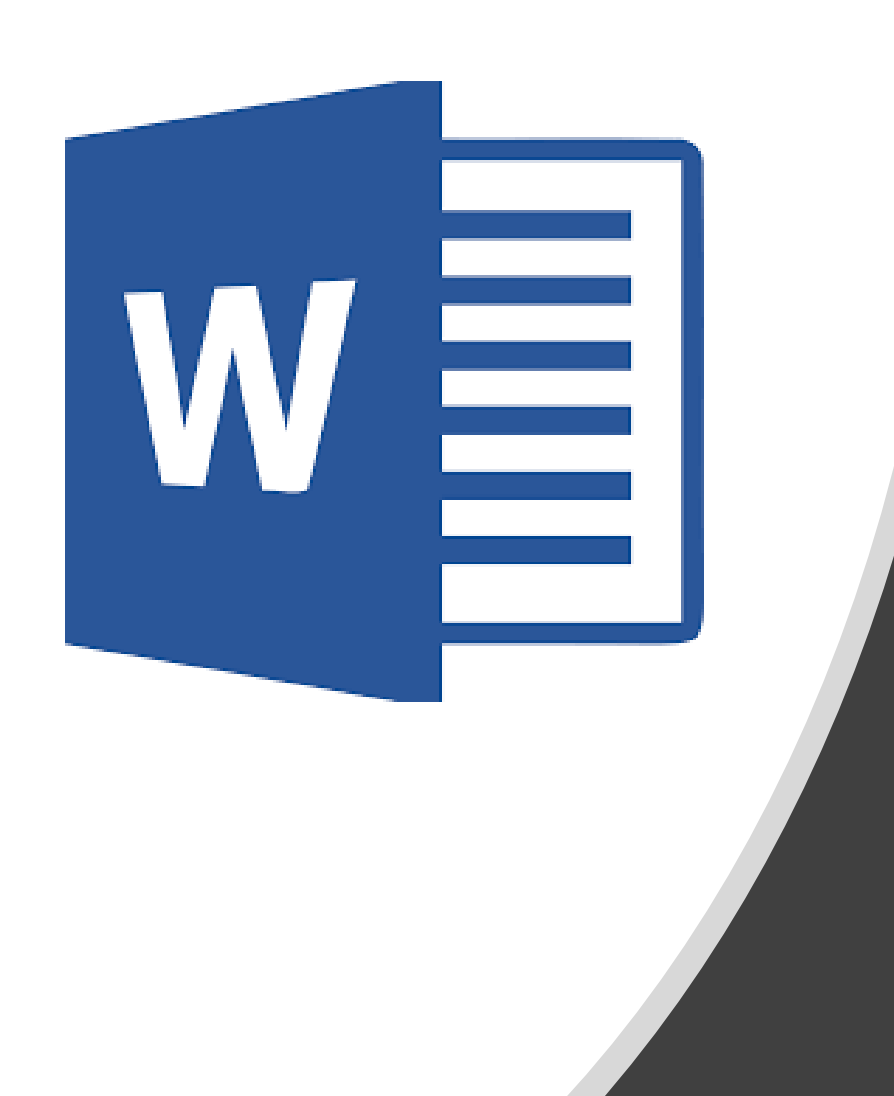

# 6<sup>th</sup> Grade

#### Newsletter

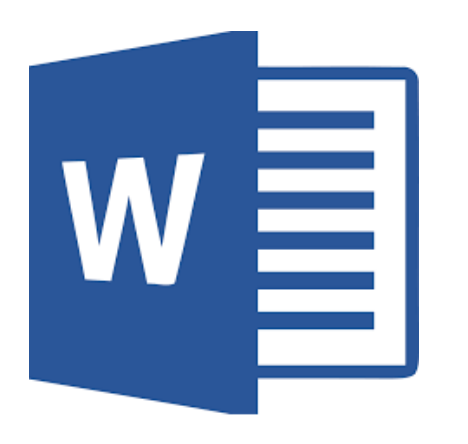

# Directions

Create a newsletter explaining your topic and your position on the issue. Pretend your reader knows NOTHING about your topic, so it is up to you to teach them!

• You MUST include ALL of the elements listed on slide 2, but you can choose to add more to "do it up" if you want.

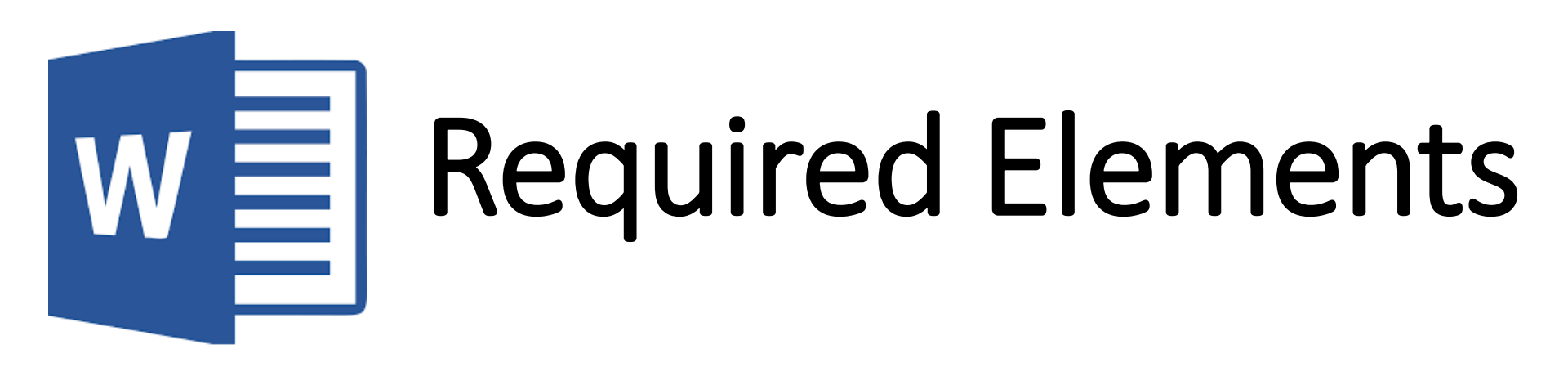

- Page Color
- Page Border
- Title Section w/Background Picture & Word Art Title
- At least 1 additional picture.
- Four Textboxes with Border
  - 1. Description of topic/debate
  - 2. Argument w/supporting evidence
  - 3. Counter-argument & Rebuttal
  - 4. References/Sources

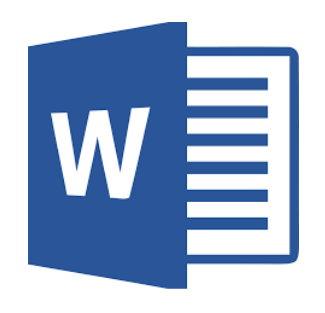

raft ample Ň

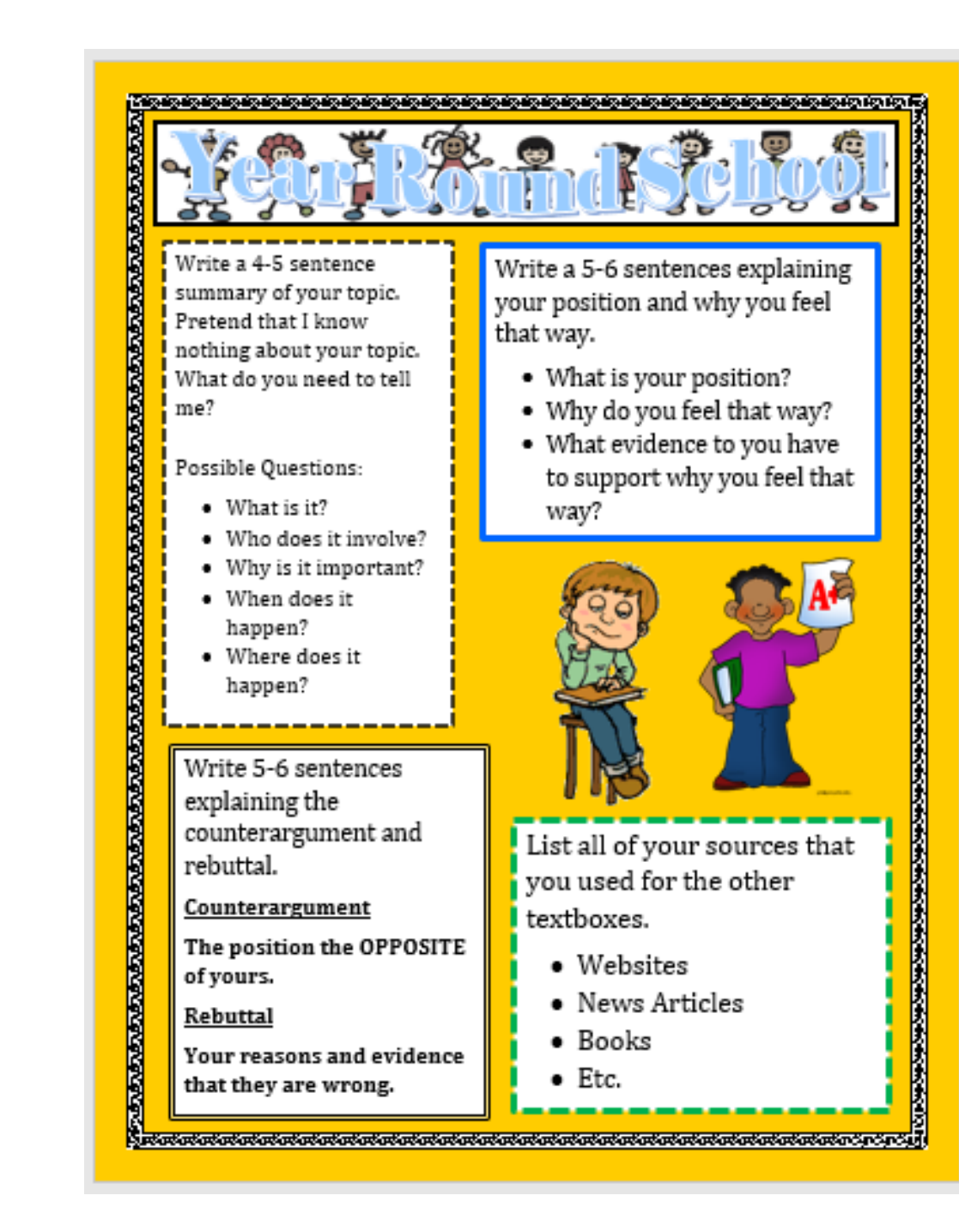

#### **Accessing Document**

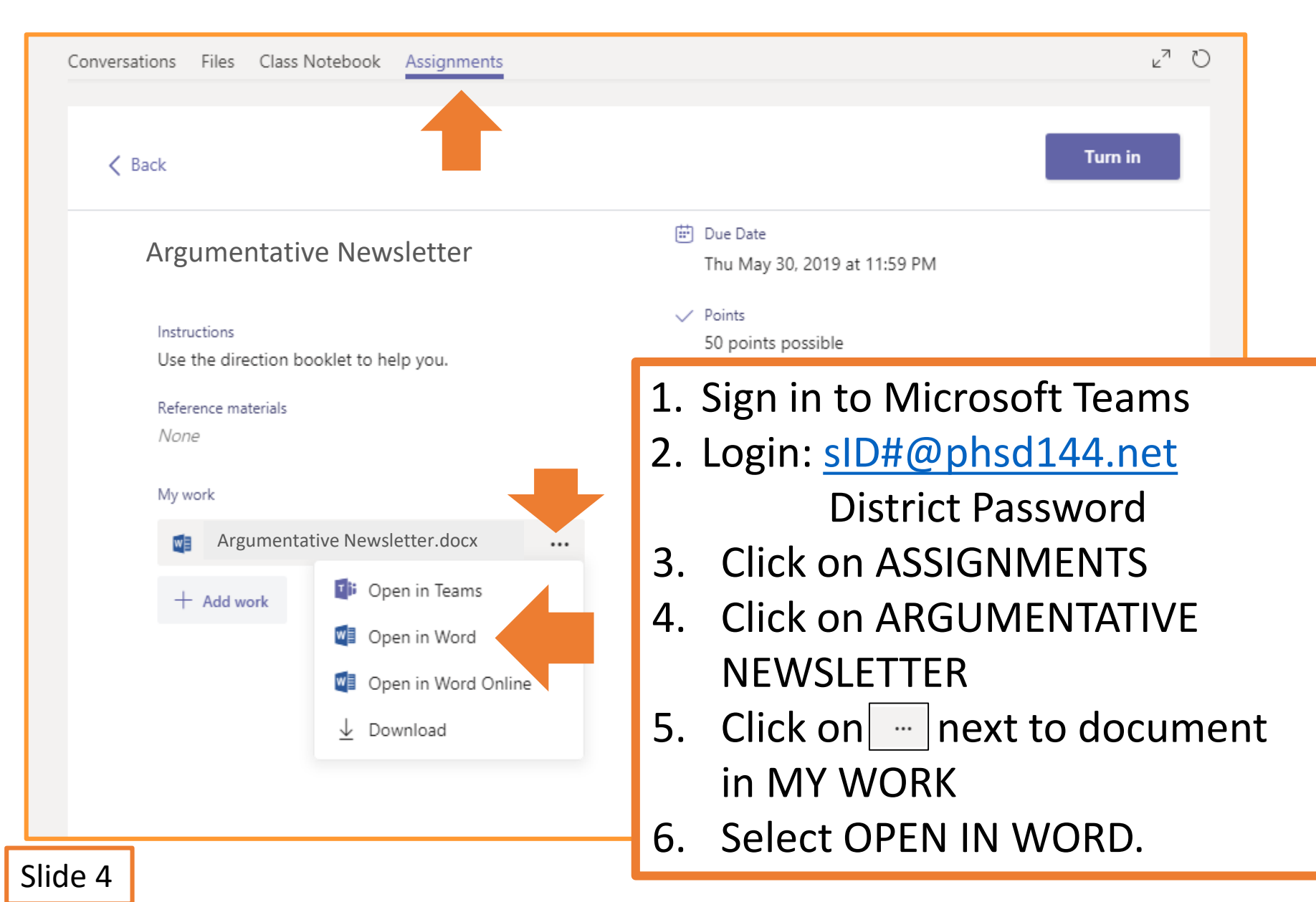

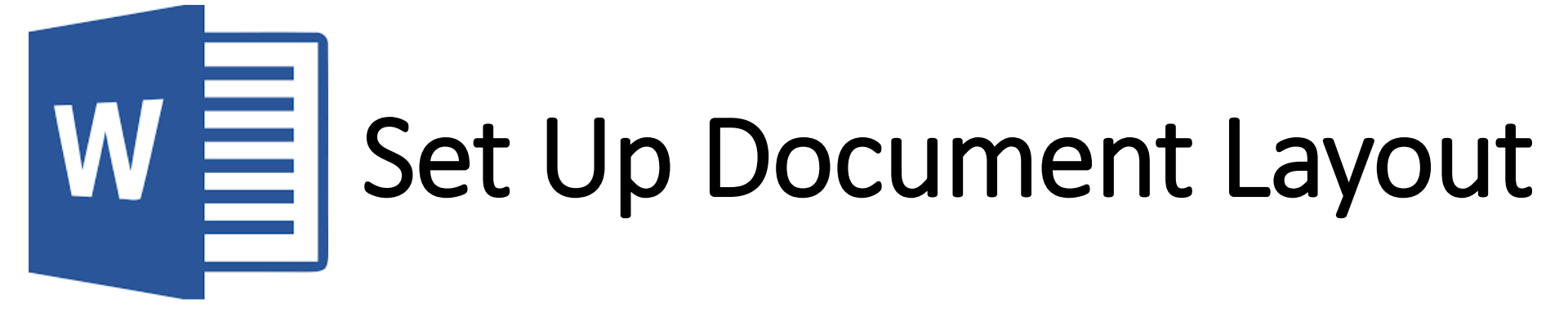

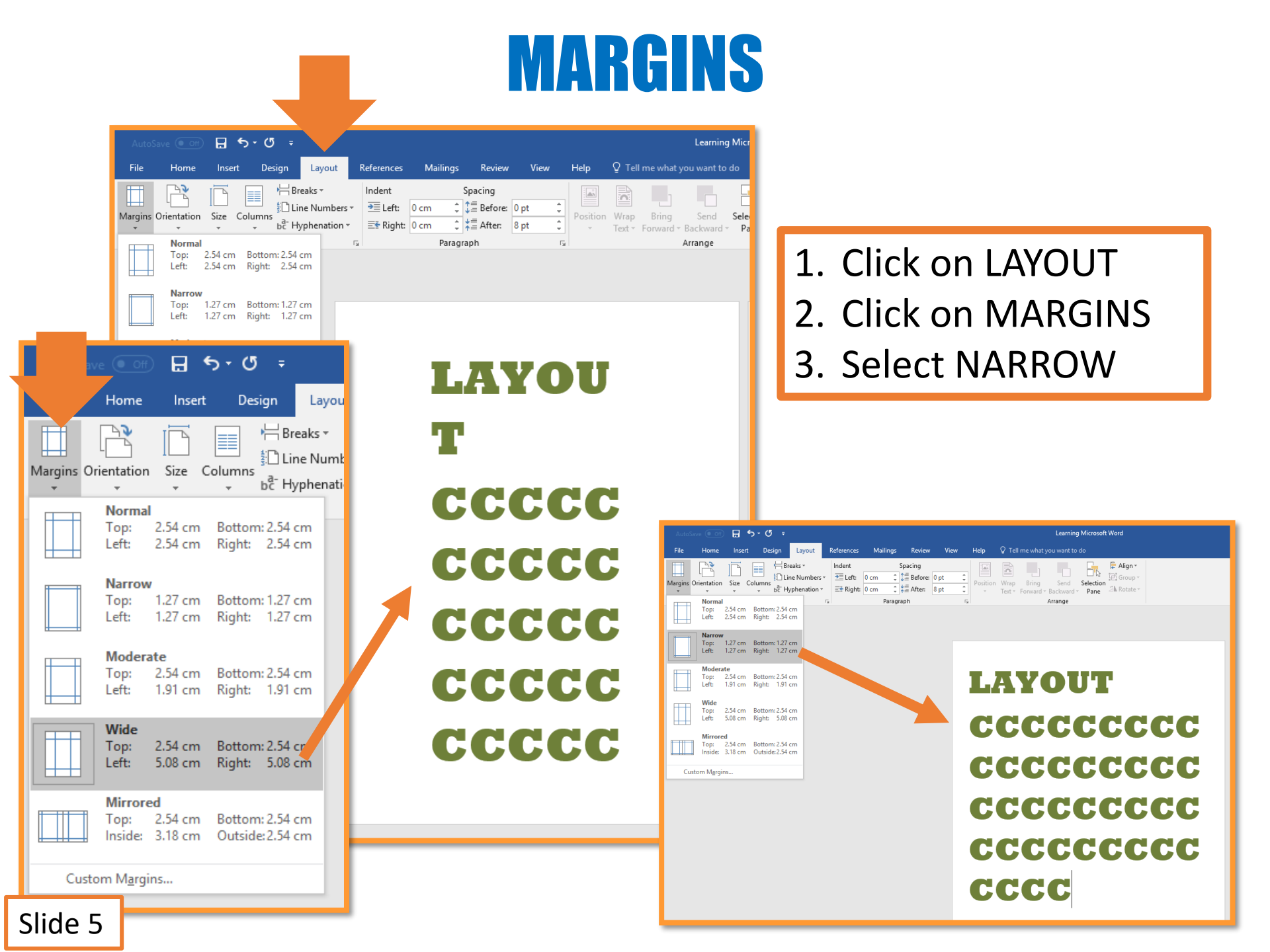

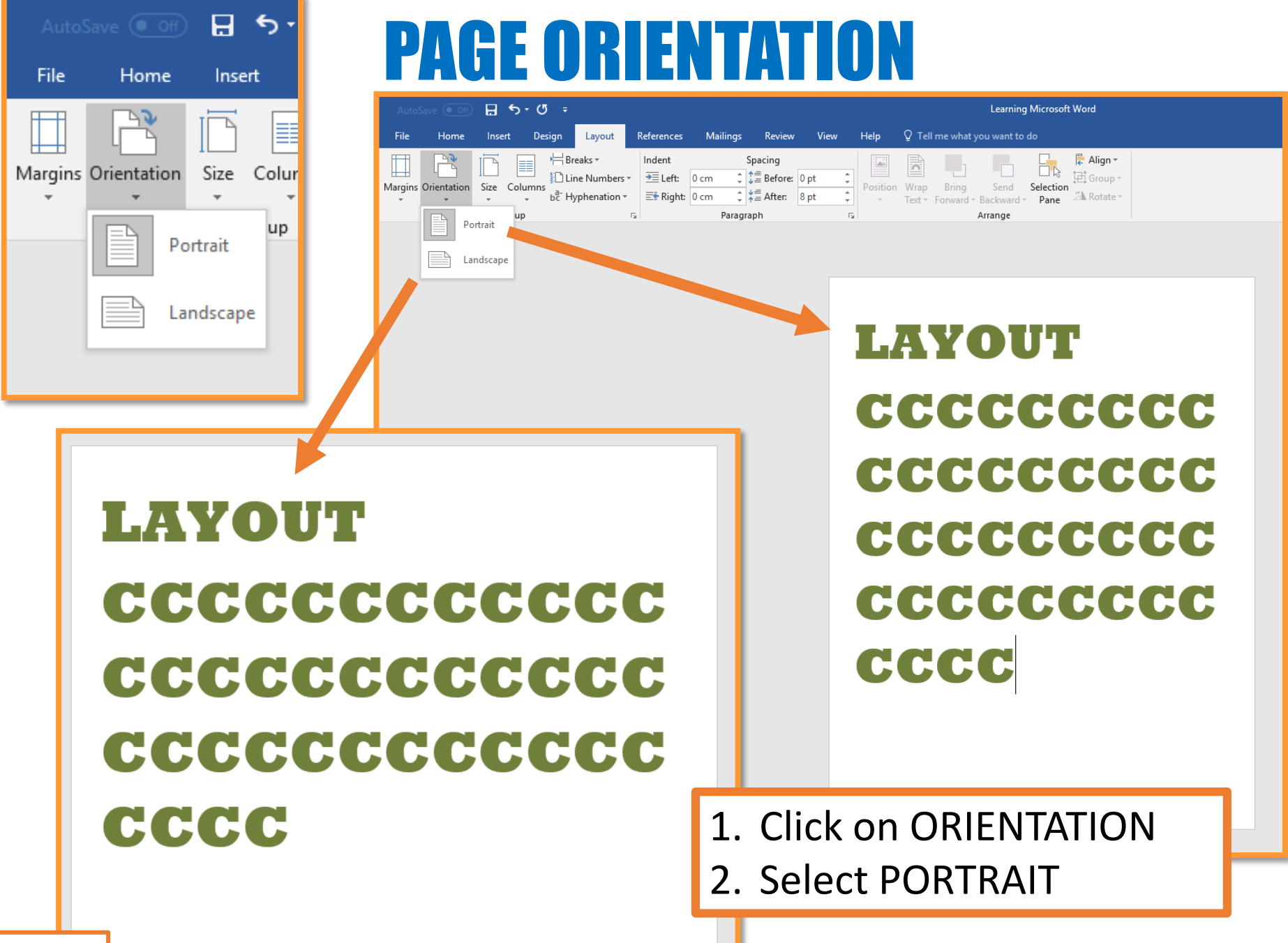

Slide 6

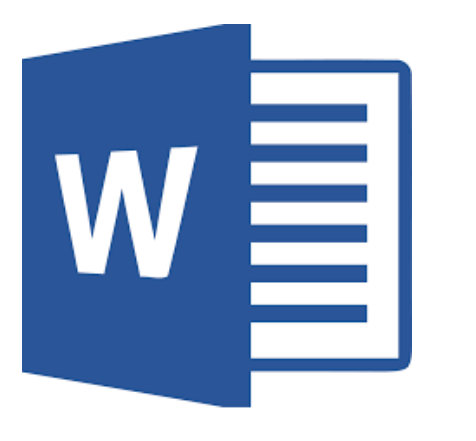

## **Formatting Document**

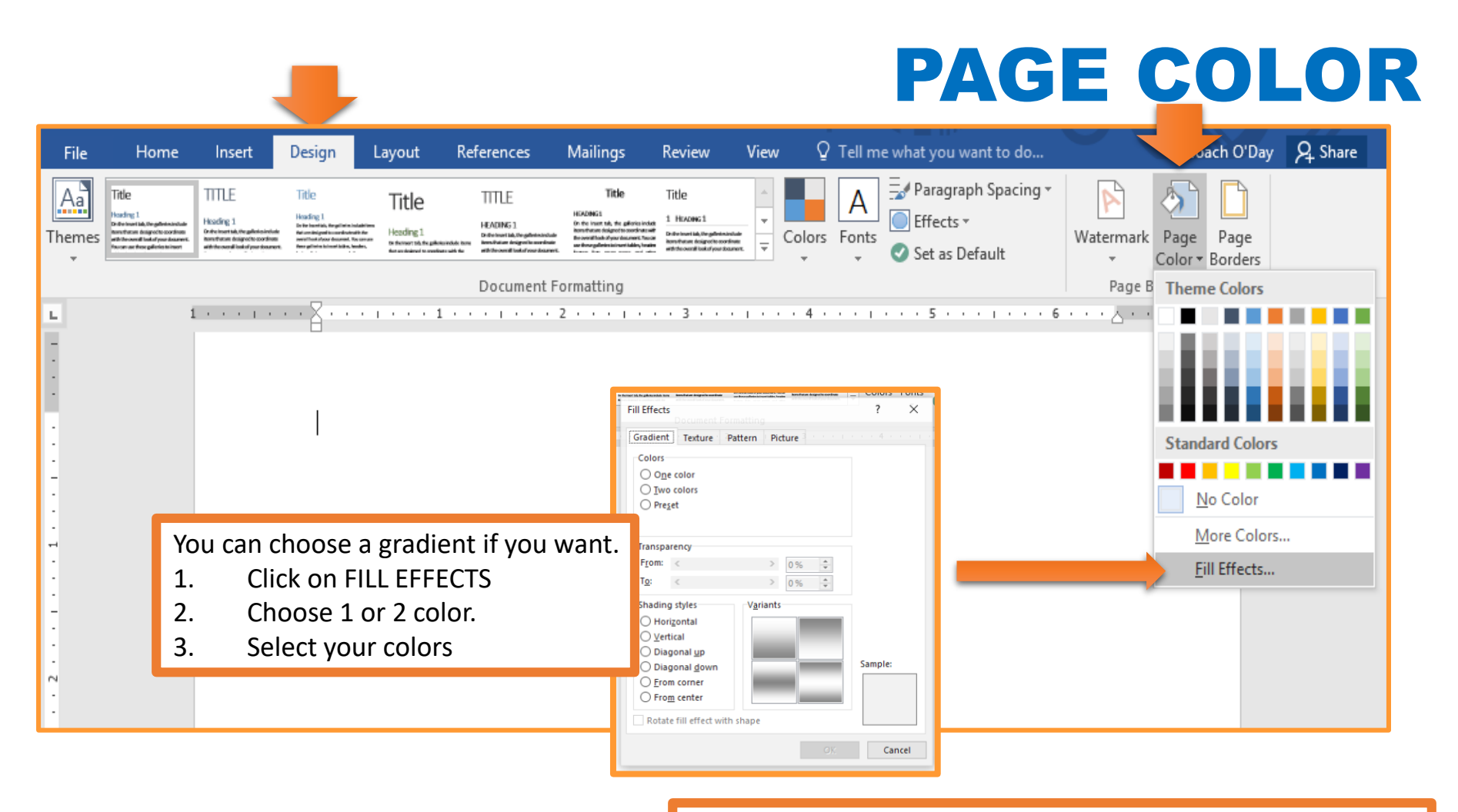

- 1. Click on the DESIGN tab
- 2. Click on PAGE COLOR
- 3. Select the color/style you want to use.

#### **PAGE BORDER**

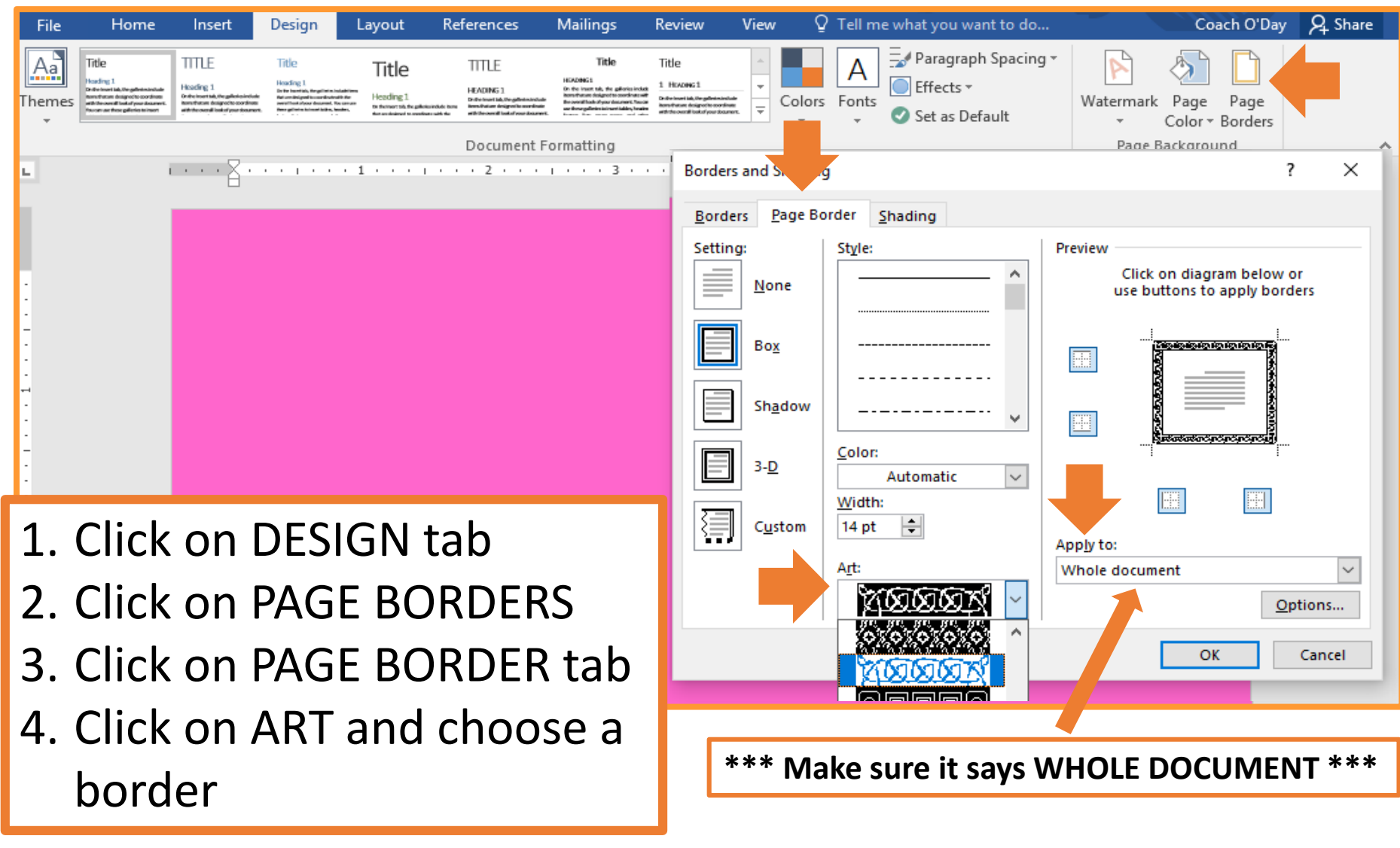

Slide 8

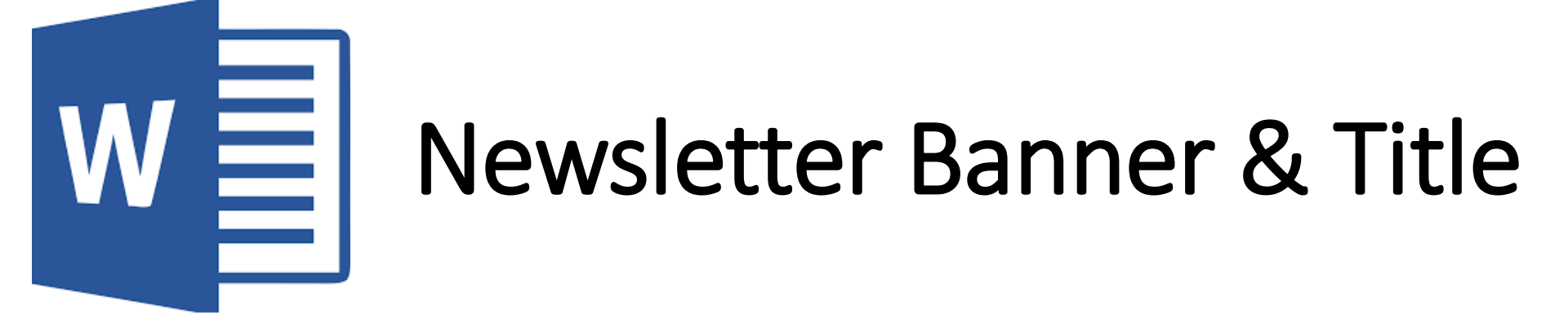

#### **INSERTING BANNER**

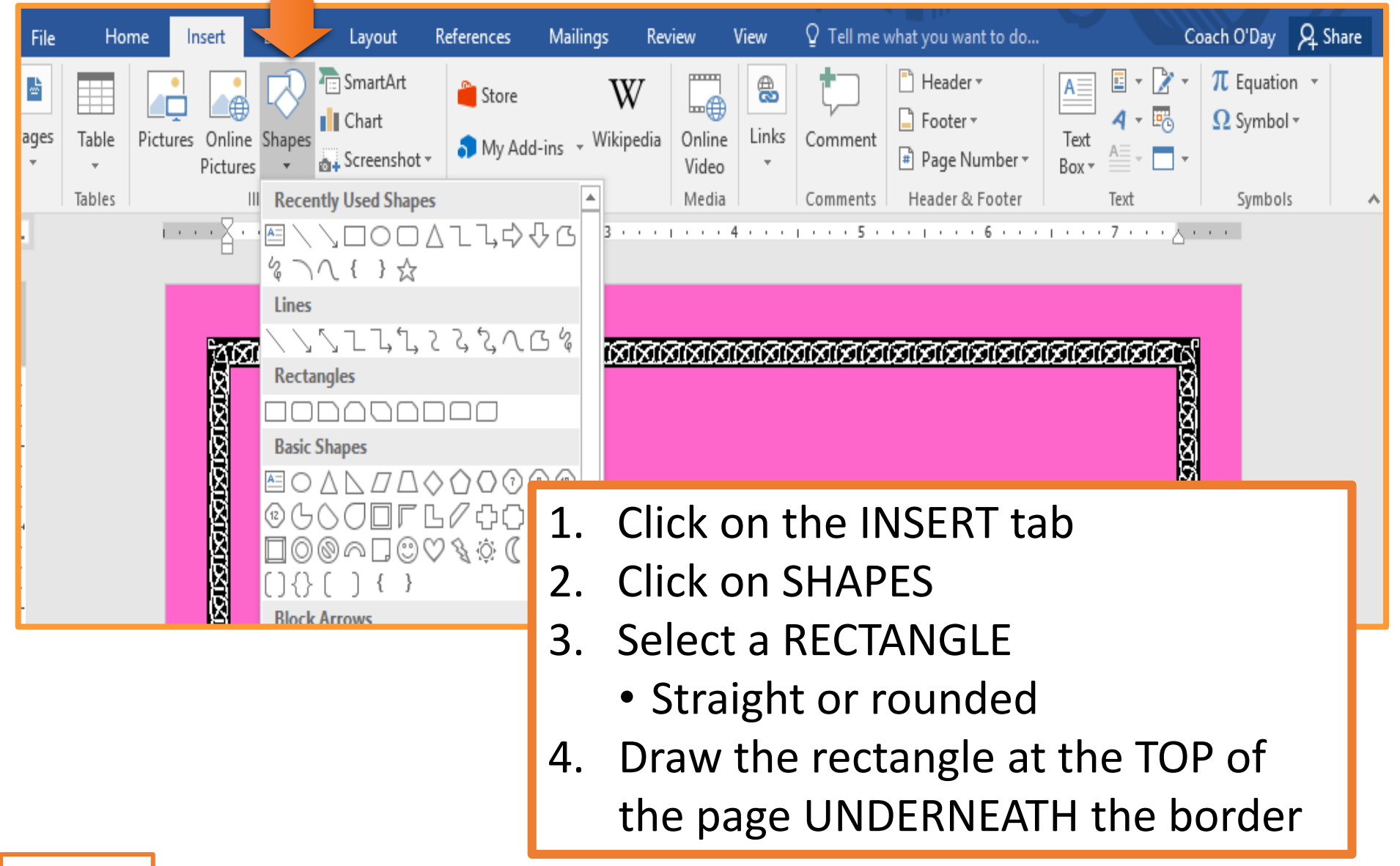

#### **BANNER FORMATTING 1**

| ⊟ ୩ ୦ ଼<br>                         | ent1 - Word Drawing Tools                                                                                                    | ⊡ – ⊡ ×               |
|-------------------------------------|----------------------------------------------------------------------------------------------------|-----------------------|
| File Home Insert Design Layout Refe | rences Mailings Review Vie Format 🔉 Tell me what you want to do                                                                                                    | . Coach O'Day 🞗 Share |
| Shapes                              | ▼       ▲       ↓ A ▼       ↓ A Text Direction ▼       ↓ Bring Forward ▼       ↓ Text Direction ▼         ▶       A ▼       ↓ Align Text ▼       ▶       Position Wrap       ↓ Bring Forward ▼       ↓ ▼         ▶       A ▼       ↓ Align Text ▼       ▶       Position Wrap       ↓ ■       ↓ ■ | € 0.99"<br>7.25"<br>× |
| Insert Shapes Shape Styles          | yles Insert Pictures                                                                                                    |                       |
| No Gradient                         | Bing Image Search     Search Bing                                                                                                    | P                     |
| Light Variations                    | OneDrive - Personal Browse >                                                                                                    |                       |
| ·                                   | Il Colors                                                                                                    | ă                     |
| · <u>G</u> radien                   | it 🕨                                                                                                    | 336                   |
| Dark Variations                     | 1. Click on DRAWING TOOLS – FOR                                                                                                    | RMAT tab              |
|                                     | 2. Click on SHAPE FILL                                                                                                    |                       |
|                                     | 3. Select fill YOUR CHOICE.                                                                                                    |                       |
|                                     | <ul> <li>Solid Color</li> </ul>                                                                                                    |                       |
|                                     | <ul> <li>Gradient – Choose color &amp; var</li> </ul>                                                                                                    | riation               |
| Slide 10                            | <ul> <li>Picture – Search for image &amp; i</li> </ul>                                                                                                    | insert.               |

#### **Banner Formatting 2**

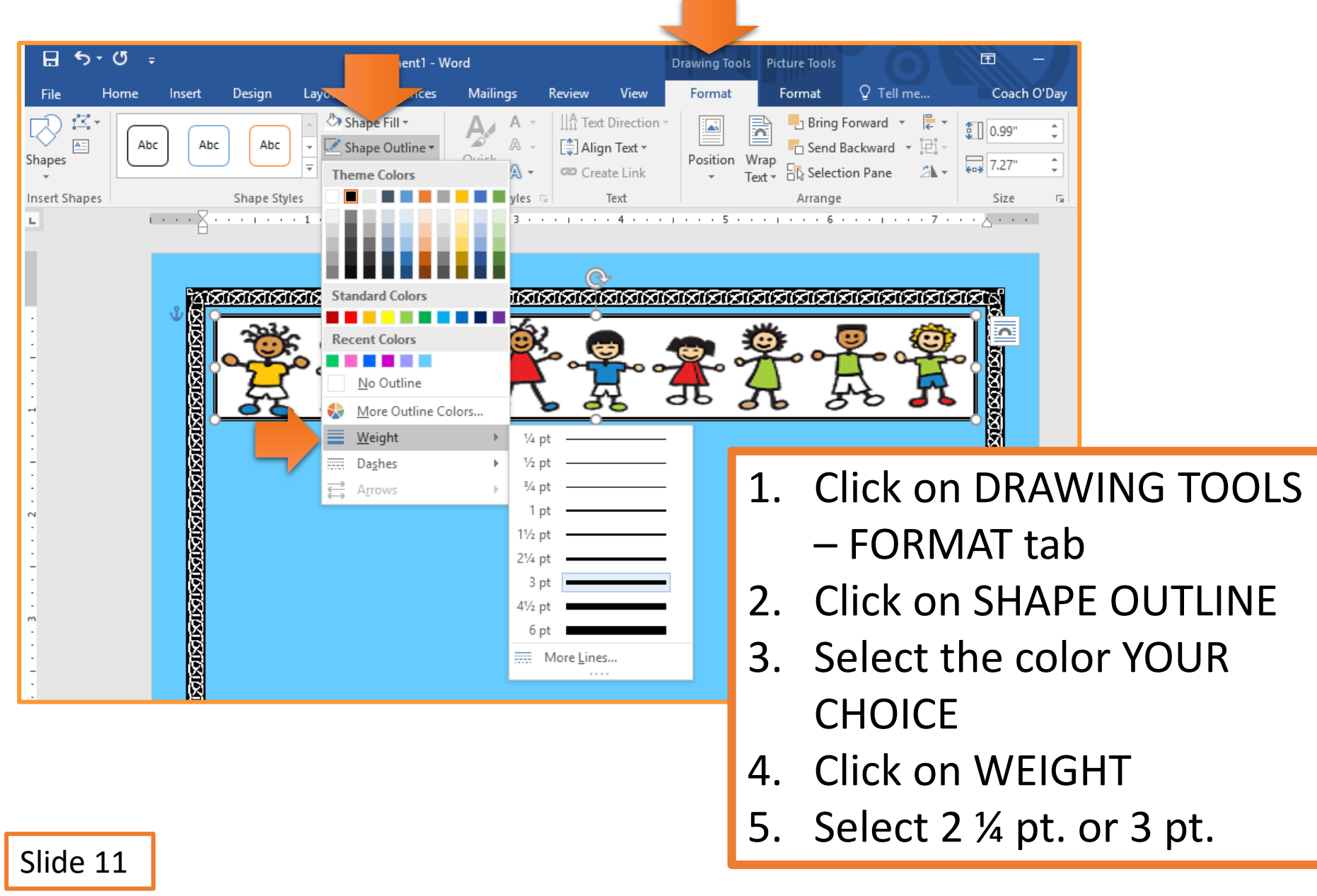

#### **NEWSLETTER TITLE 1**

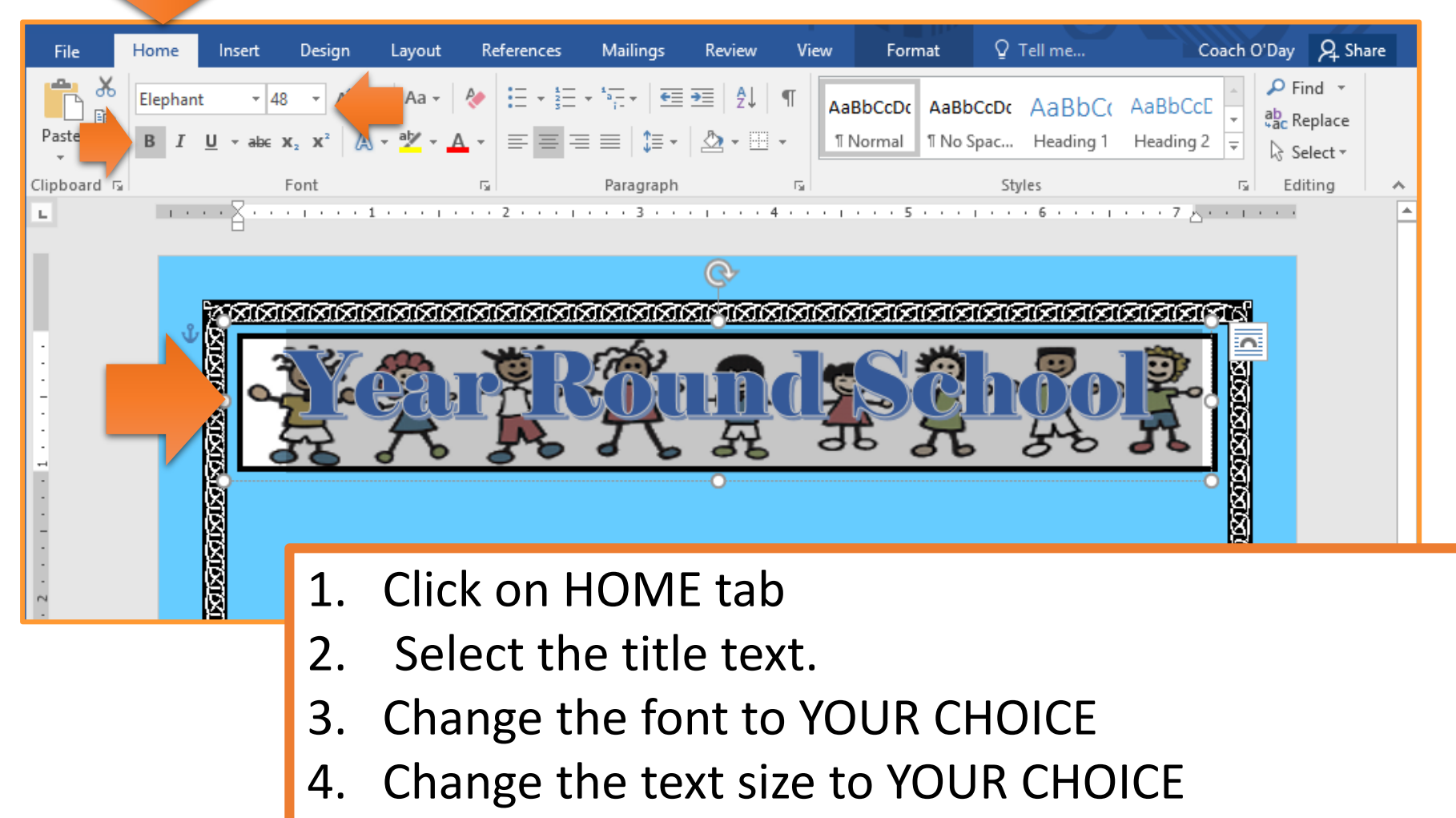

5. Change the font style to YOUR CHOICE

#### \*\*\* Must to easily readable\*\*\*

#### **NEWSLETTER TITLE 2**

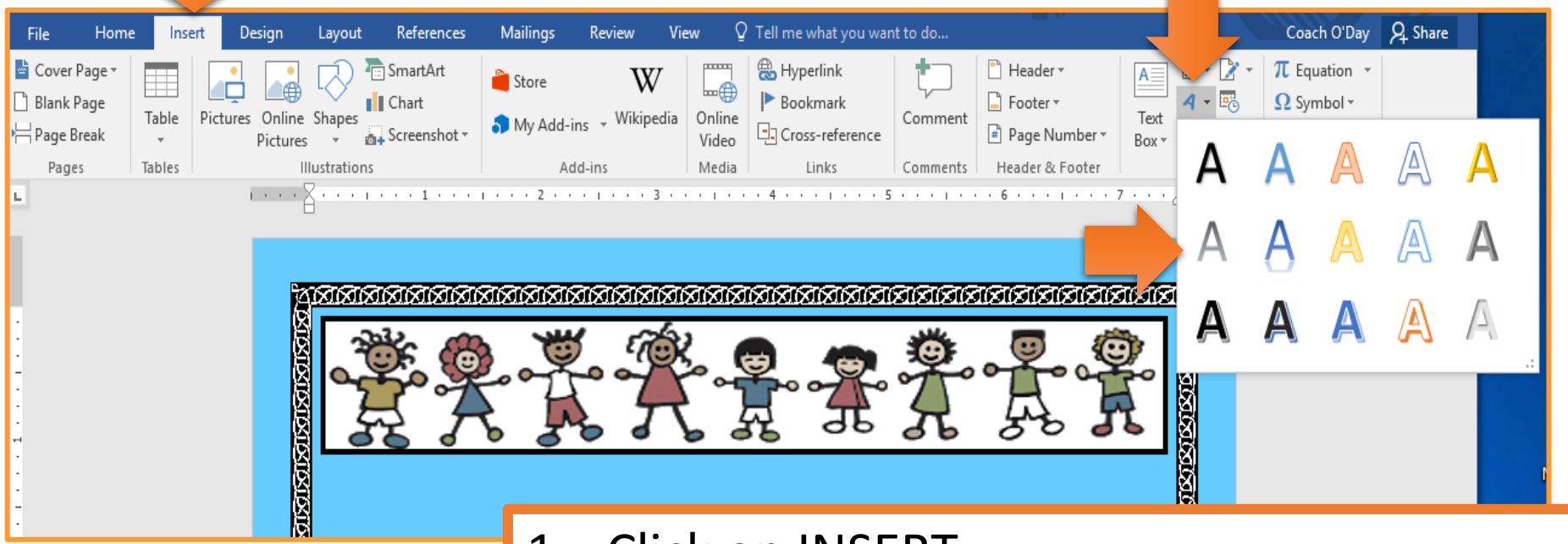

- 1. Click on INSERT
- 2. Select WORD ART
- 3. Choose the style YOUR CHOICE
- 4. In the textbox, type your newsletter title.
  - Must be related to your topic!

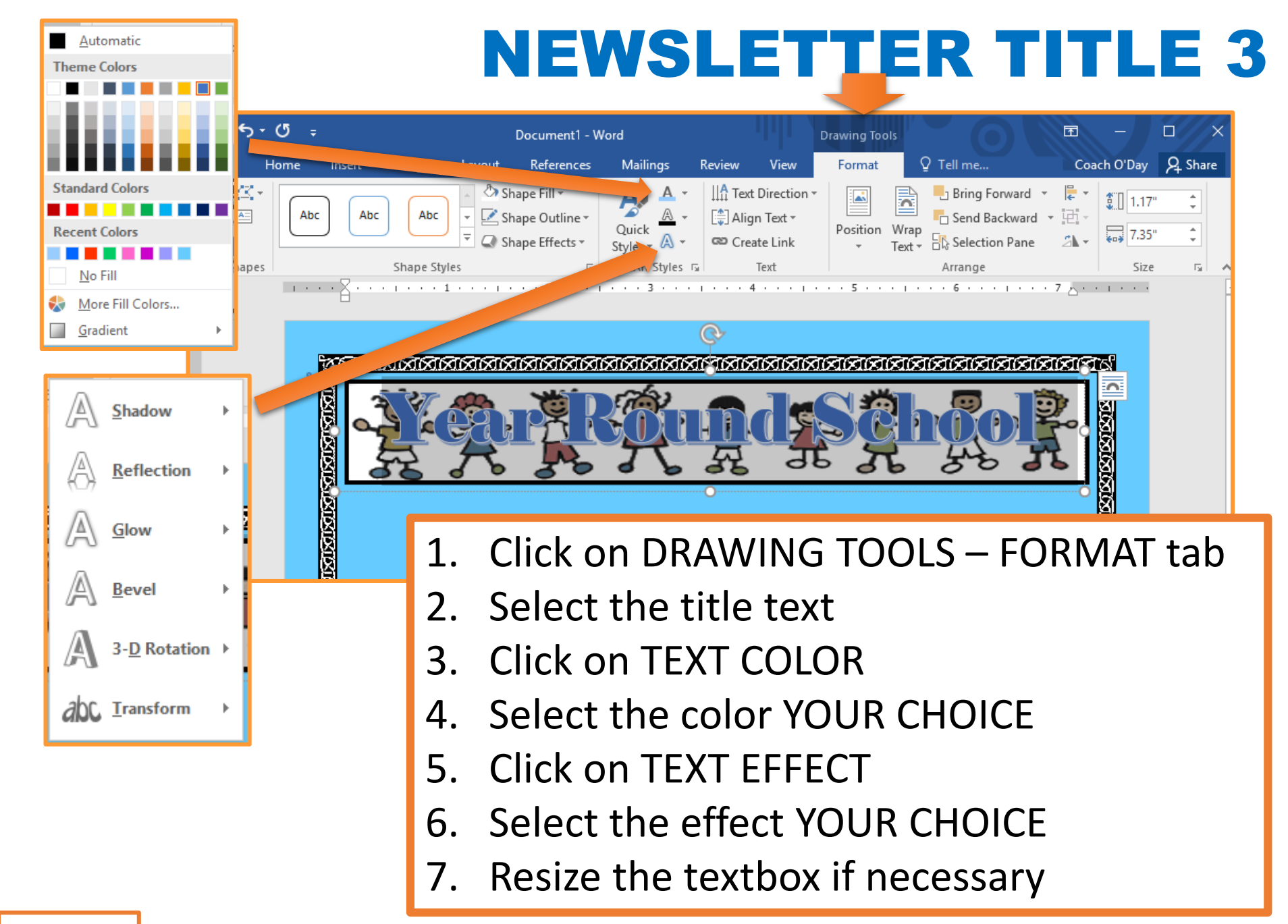

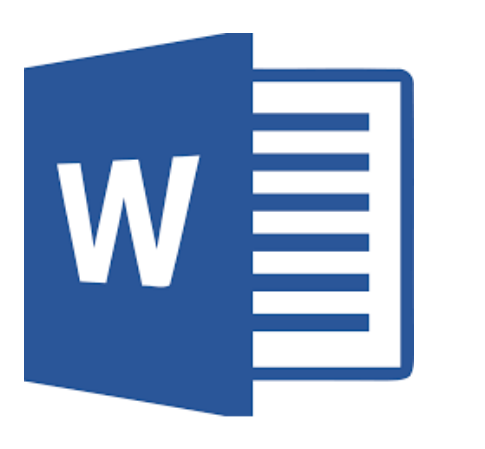

## **Content Textboxes**

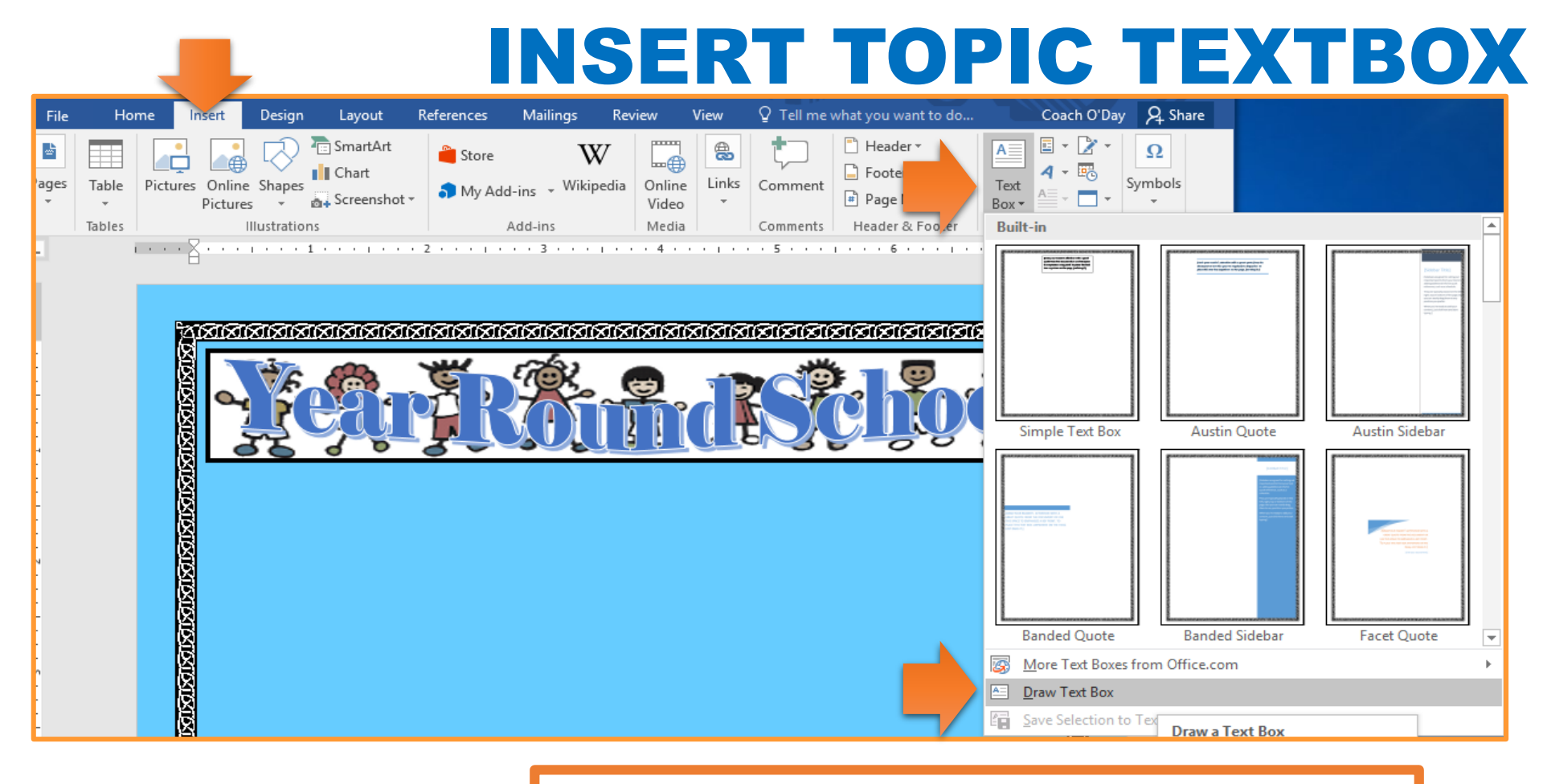

- 1. Click on the INSERT tab
- 2. Click on TEXT BOX
- 3. Select DRAW TEXT BOX
- 4. Draw the text box on your page
  - You decide PLACEMENT & SIZING

Slide 15

#### FORMAT TOPIC TEXTBOX 1

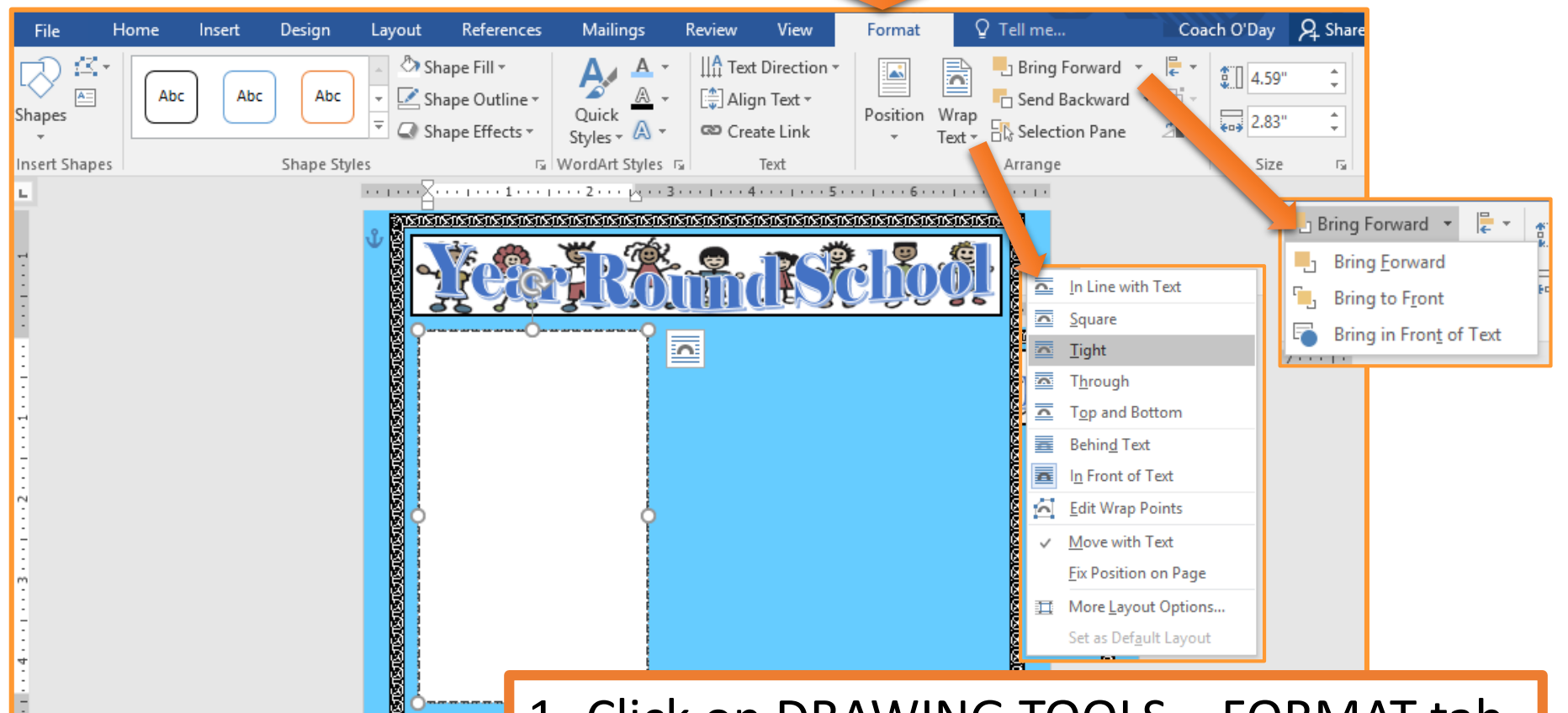

- 1. Click on DRAWING TOOLS FORMAT tab
- 2. Click on WRAP TEXT
- 3. Select TIGHT
- 4. Click on BRING FORWARD
- 5. Select BRING TO FRONT

#### **FORMAT TOPIC TEXTBOX 2**

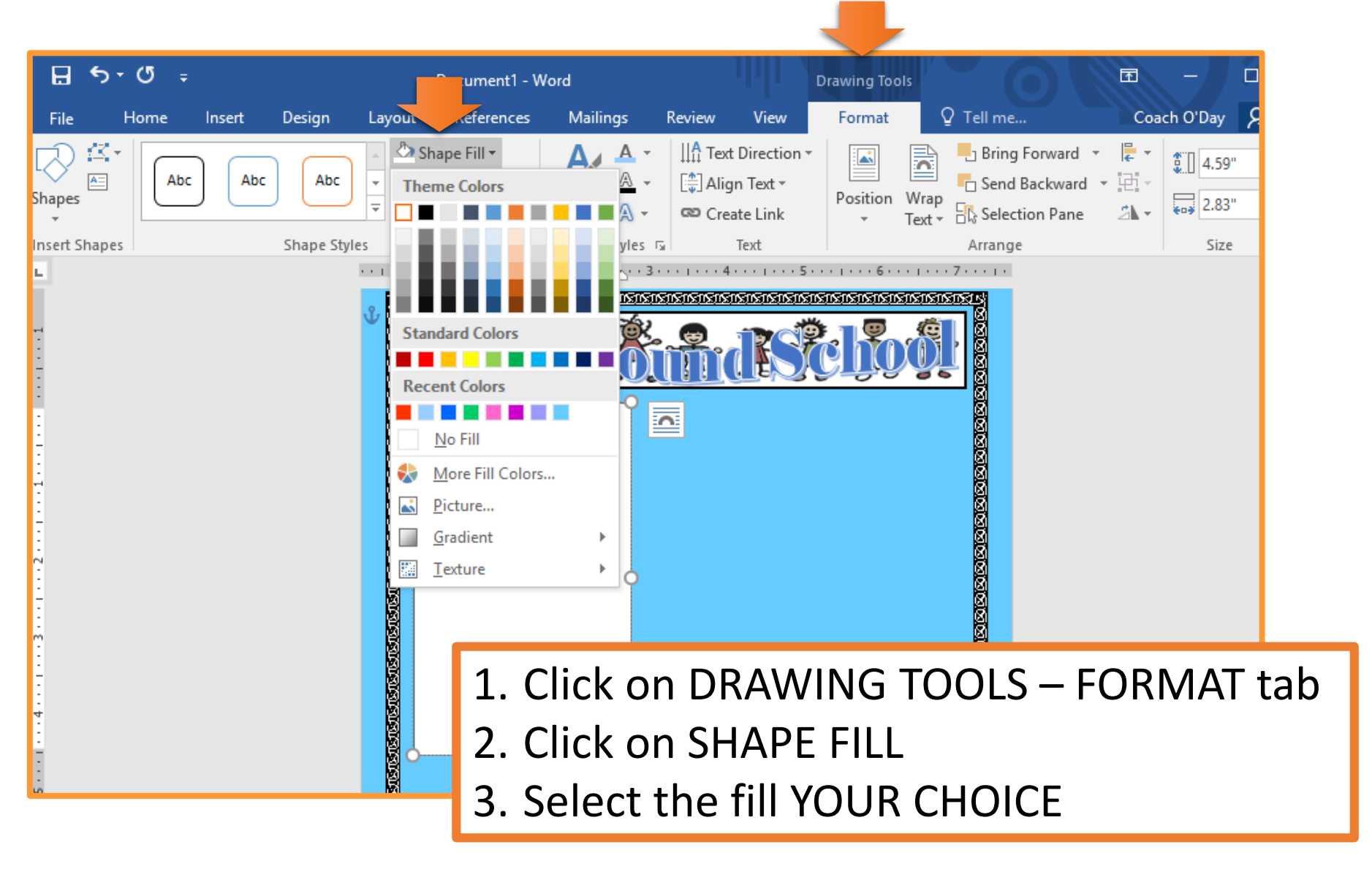

Slide 17

#### FORMAT TOPIC TEXTBOX 3

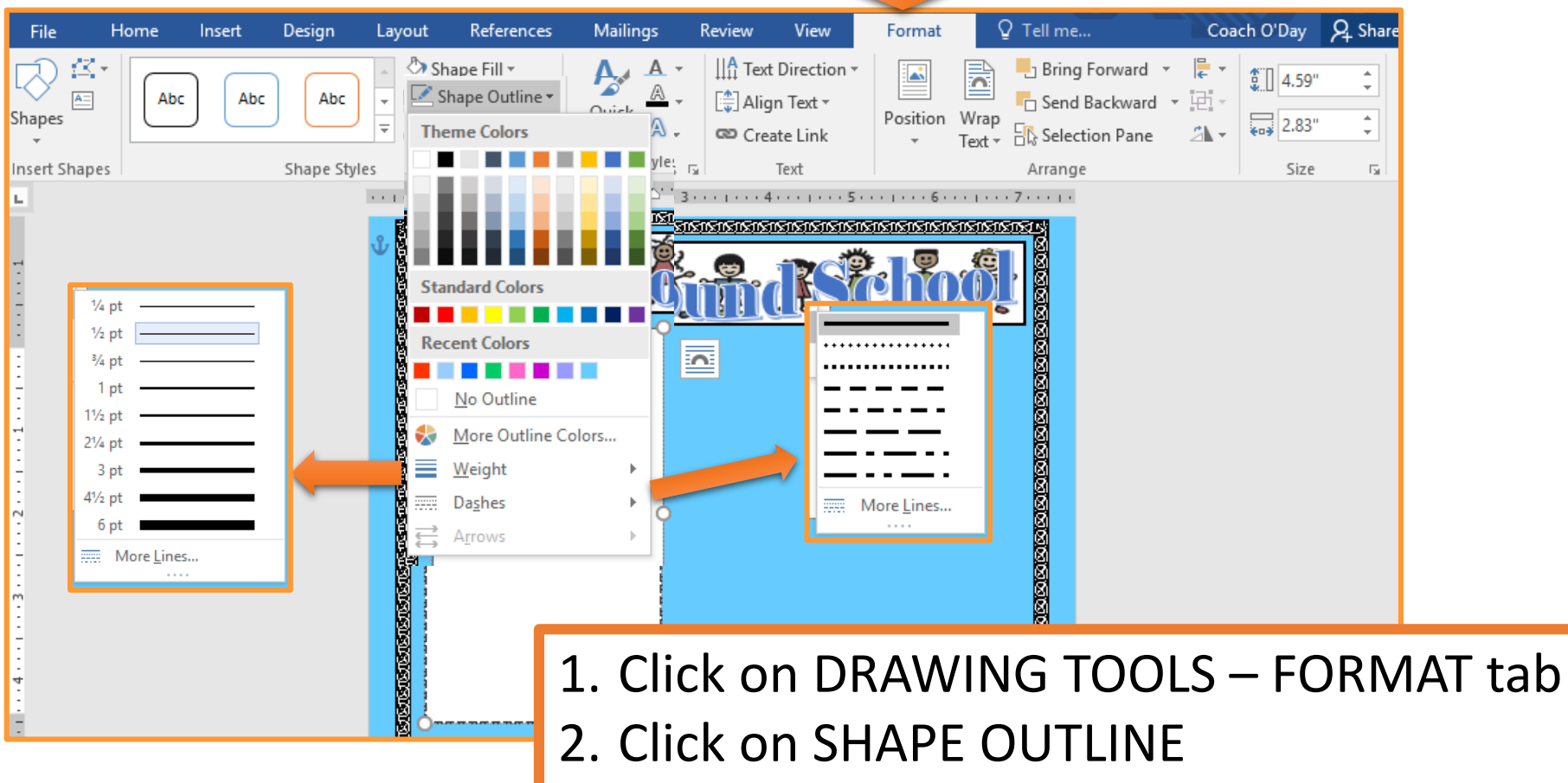

- 3. Select the color YOUR CHOICE
- 4. Click on WEIGHT & select YOUR CHOICE
- 5. Click on DASHES & select YOUR CHOICE

#### **TOPIC TEXTBOX CONTENT**

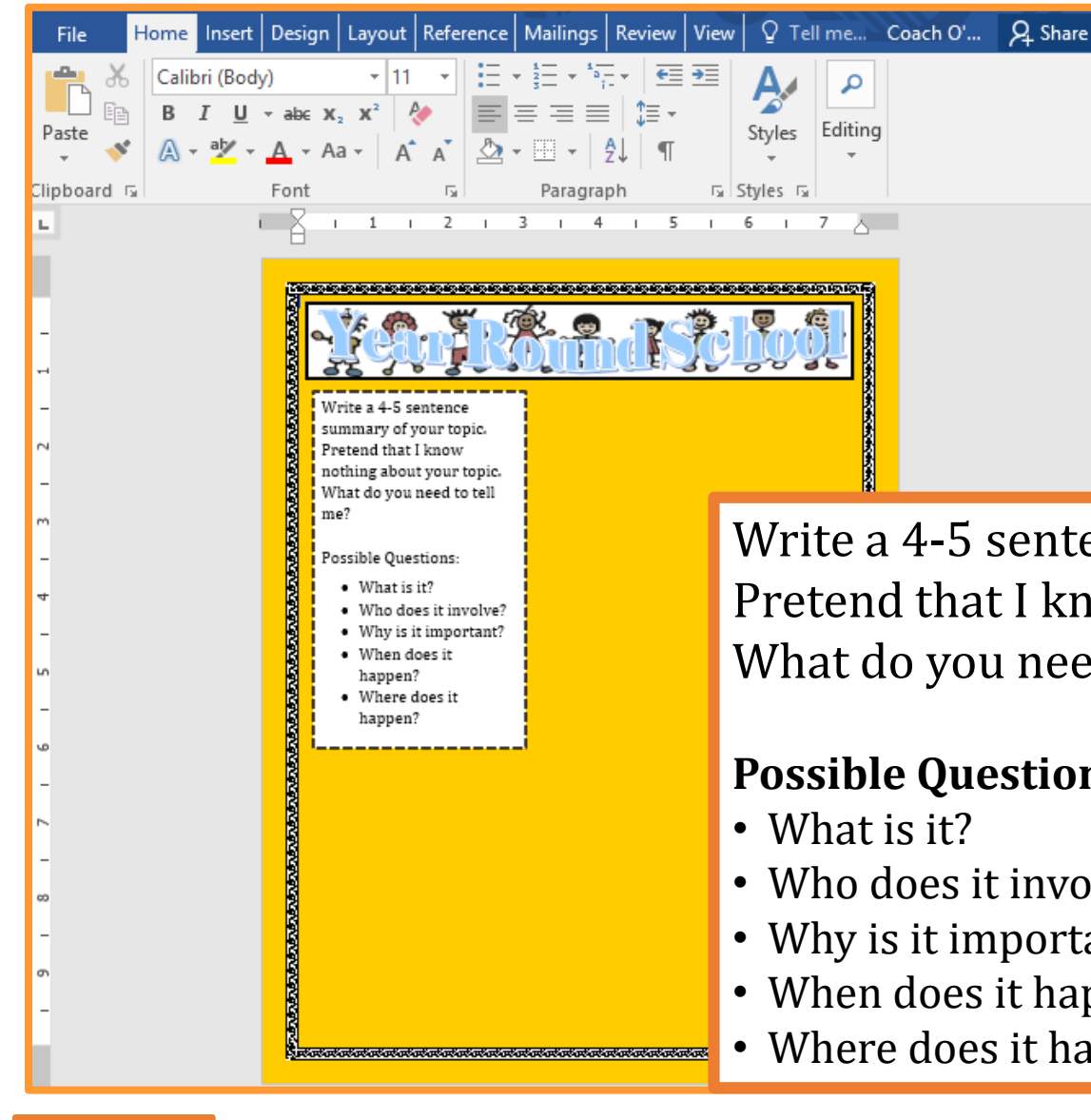

Write a 4-5 sentence summary of your topic. Pretend that I know nothing about your topic. What do you need to tell me?

#### **Possible Questions:**

- Who does it involve?
- Why is it important?
- When does it happen?
- Where does it happen?

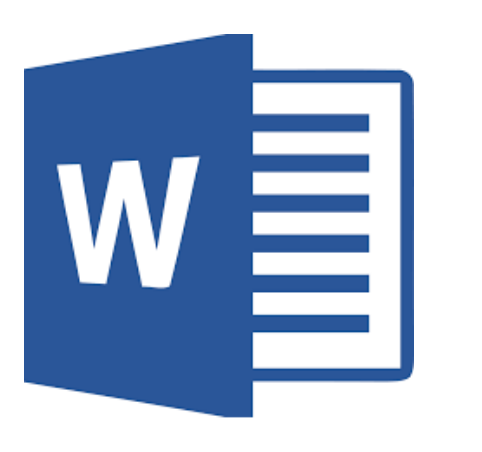

### **Position Textboxes**

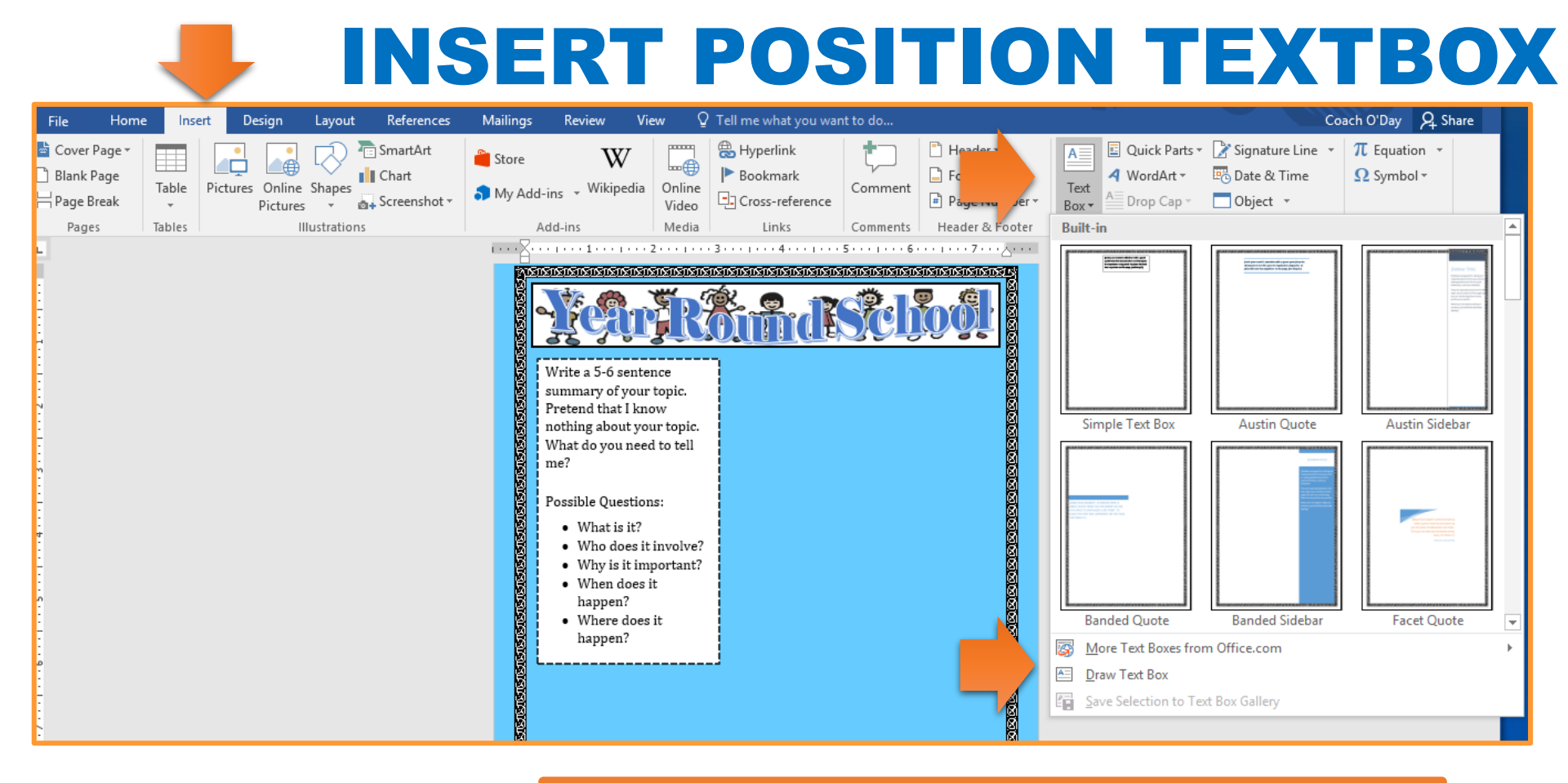

- 1. Click on the INSERT tab
- 2. Click on TEXT BOX
- 3. Select DRAW TEXT BOX
- 4. Draw the text box on your page
  - You decide PLACEMENT & SIZING

Slide 20

#### **FORMAT POSITION TEXTBOX 1**

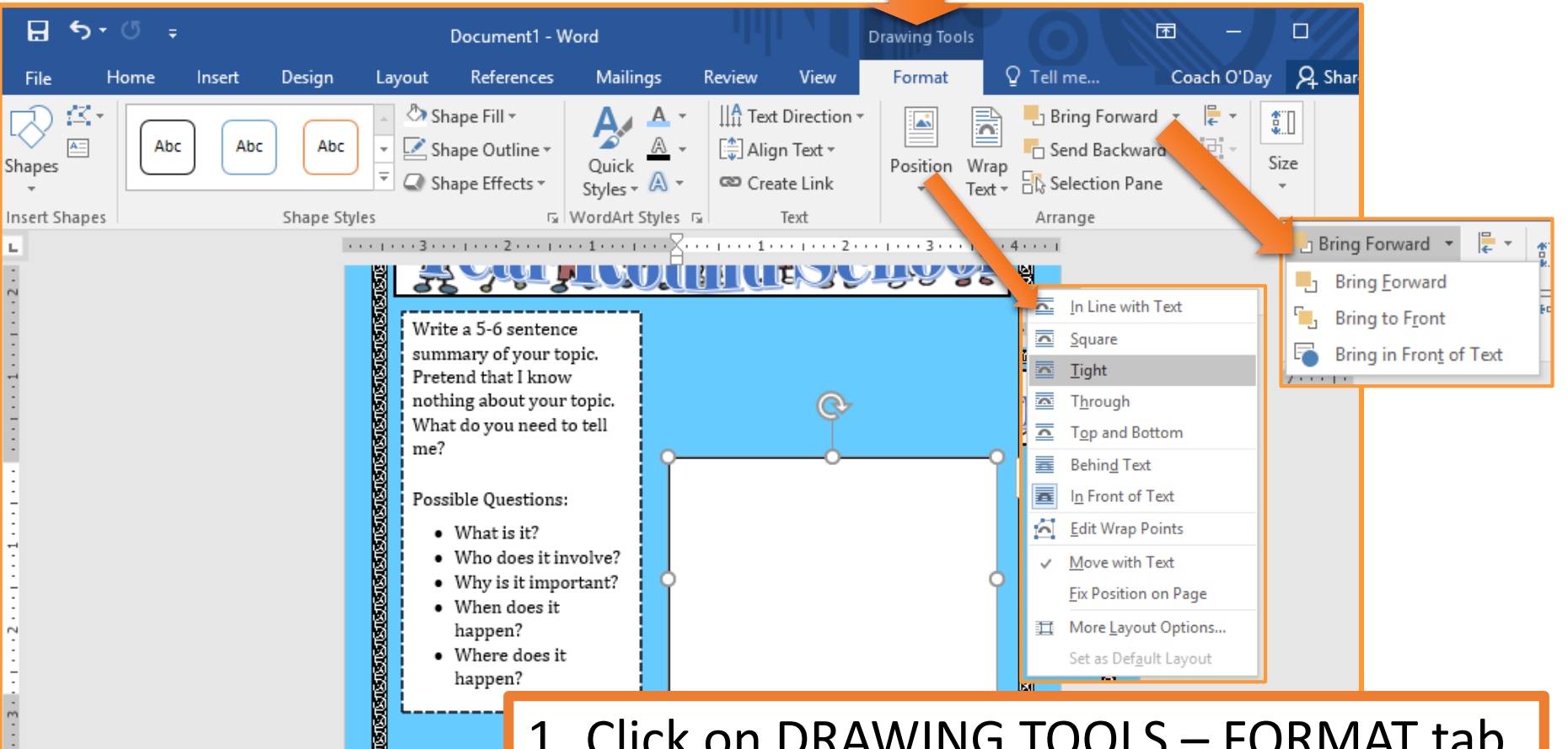

- 1. Click on DRAWING TOOLS FORMAT tab
- 2. Click on WRAP TEXT
- 3. Select TIGHT
- 4. Click on BRING FORWARD
- 5. Select BRING TO FRONT

#### **FORMAT POSITION TEXTBOX 2**

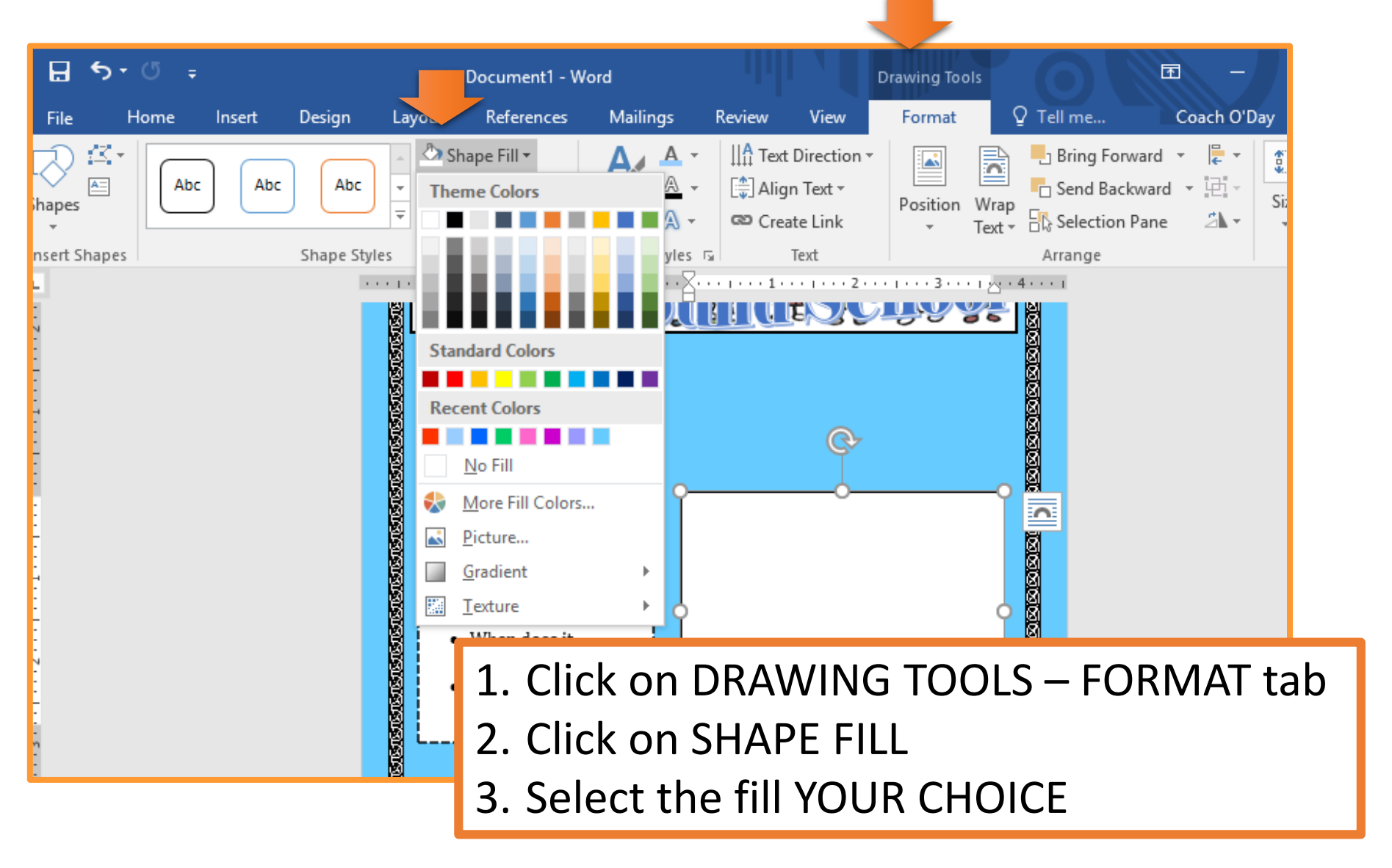

Slide 22

#### FORMAT POSITION TEXTBOX 3

| 🗄 🖘 🗇 🗄                                                                                                    | ;      |              | Document1 - Word |                                                                                                | ord      | 111                 | Drawing Tools                          |          | ols             |             |                       |            |        |
|----------------------------------------------------------------------------------------------------|--------|--------------|------------------|------------------------------------------------------------------------------------------------|----------|---------------------|----------------------------------------|----------|-----------------|-------------|-----------------------|------------|--------|
| File Home                                                                                                    | Insert | Design La    | ayout            | References                                                                                     | Mailings | Review              | View                                   | Format   | Ç               | ? Tell me   | Coach O'Day           | 2 A Shar   |        |
| Shapes                                                                                                    | c Abc  | Abc 🔻        | A Shap           | e Fill <del>*</del><br>pe Outline <del>*</del><br>e Colors                                     |          | IIA Text<br>() Alig | t Direction *<br>In Text *<br>ate Link | Position | Wrap<br>Text *  | Bring Forwa | rd ▼ 🖡 ▼<br>ard ▼ 🖽 ▼ | \$<br>Size |        |
| Insert Shapes                                                                                                    |        | Shape Styles |                  |                                                                                                | yle:     | 6                   | Text                                   |          | 4               | Arrange     |                       |            |        |
| L 1/4 pt 1/2 pt 1/2 pt 1/2 pt 1/2 pt 2/4 pt 2/4 pt 2/4 pt 1/2 pt 1/2 pt |        |              | Stand:<br>Recen  | ard Colors<br>ard Colors<br>o Outline<br>lore Outline Co<br>(eight<br>ashes<br>prows<br>appen? | plors    |                     | More Li                                | nes      |                 |             |                       |            |        |
| -<br>-<br>-                                                                                                    |        |              | • W              | <sup>apj</sup> <b>1</b> .                                                                      | Click    | on [                | DRA                                    | WIN      | G               | TOOL        | S — FC                | DRM        | AT tab |
| :                                                                                                    |        |              |                  | 2.                                                                                             | Click    | on S                | SHA                                    | PE C     | )U <sup>-</sup> | TLINE       |                       |            |        |
|                                                                                                    |        |              |                  | 3.                                                                                             | Selec    | t th                | e co                                   | lor \    | 0               | UR CH       | IOICE                 |            |        |
|                                                                                                    |        |              |                  | 4.                                                                                             | Click    | on \                | WEI                                    | GHT      | &               | selec       | t YOU                 | R Cł       | HOICE  |
|                                                                                                    |        |              |                  | 5.                                                                                             | Click    | on [                | DASI                                   | HES      | &               | select      | t YOU                 | R C⊦       | IOICE  |
|                                                                                                    |        |              |                  |                                                                                                |          |                     |                                        |          |                 |             |                       |            |        |

#### **POSITION TEXTBOX CONTENT**

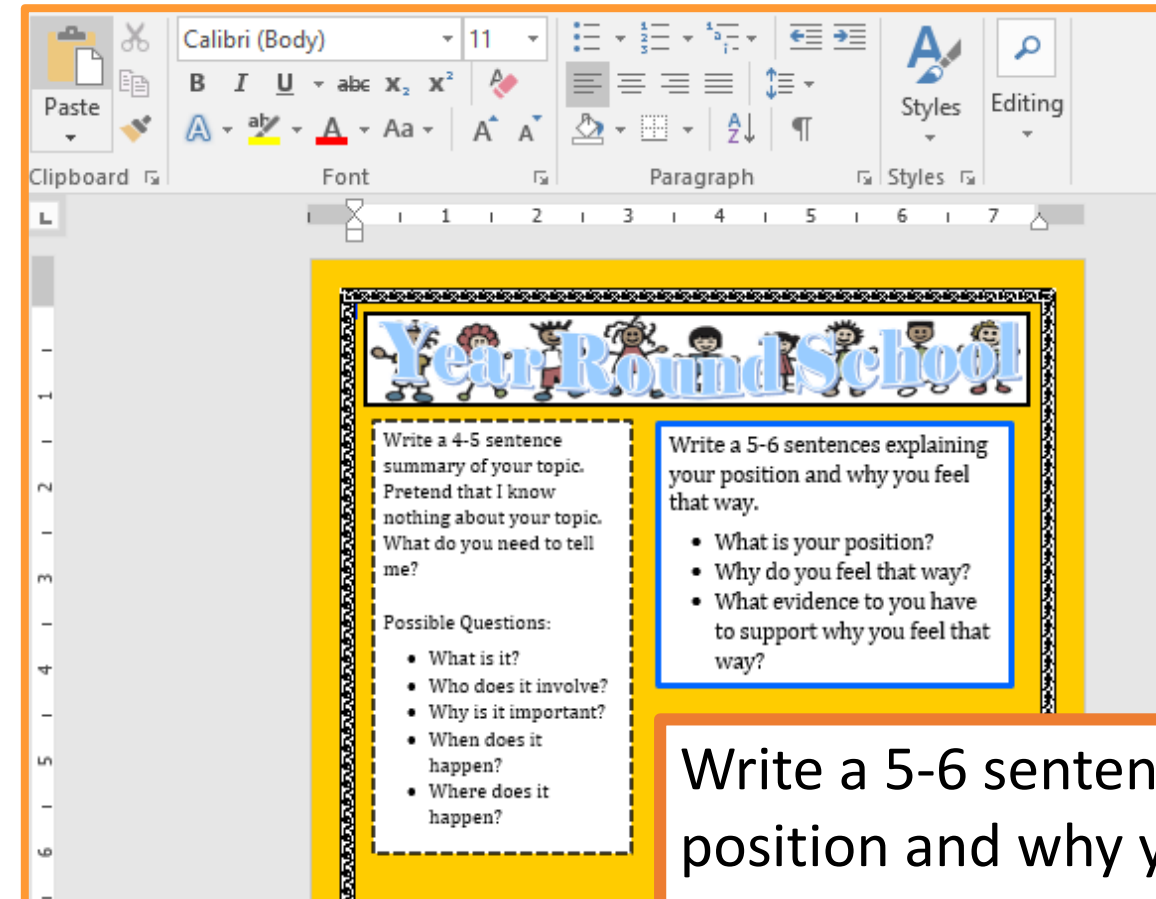

Write a 5-6 sentences explaining your position and why you feel that way.

- What is your position?
- Why do you feel that way?
- What evidence to you have to support why you feel that way?

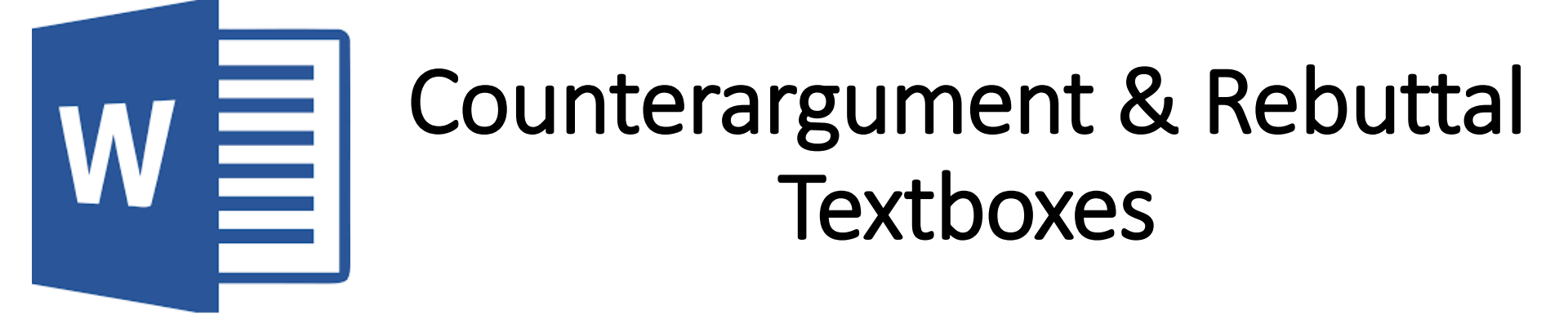

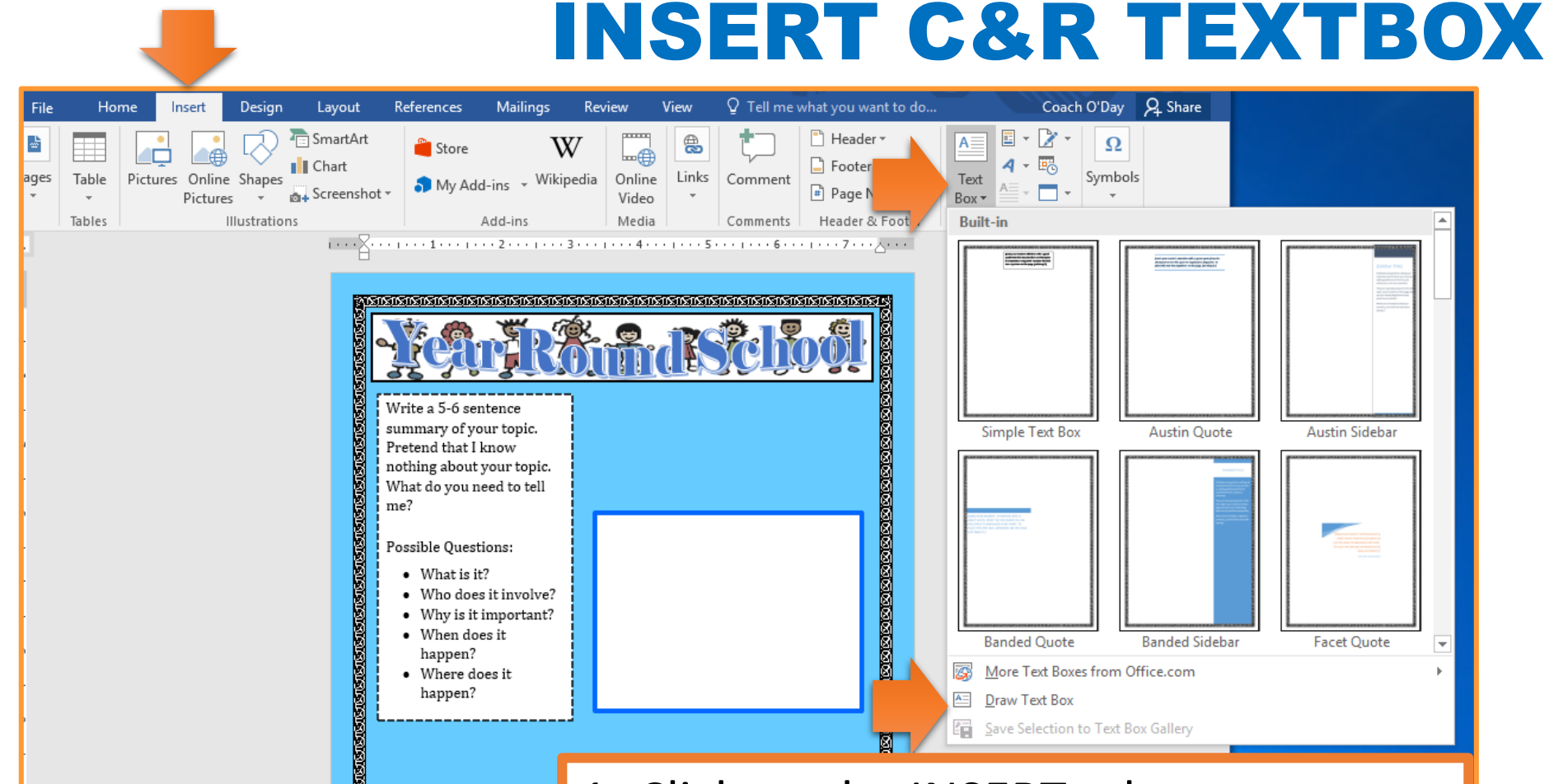

- 1. Click on the INSERT tab
- 2. Click on TEXT BOX
- 3. Select DRAW TEXT BOX
- 4. Draw the text box on your page
  - You decide PLACEMENT & SIZING

#### FORMAT C&R TEXTBOX 1

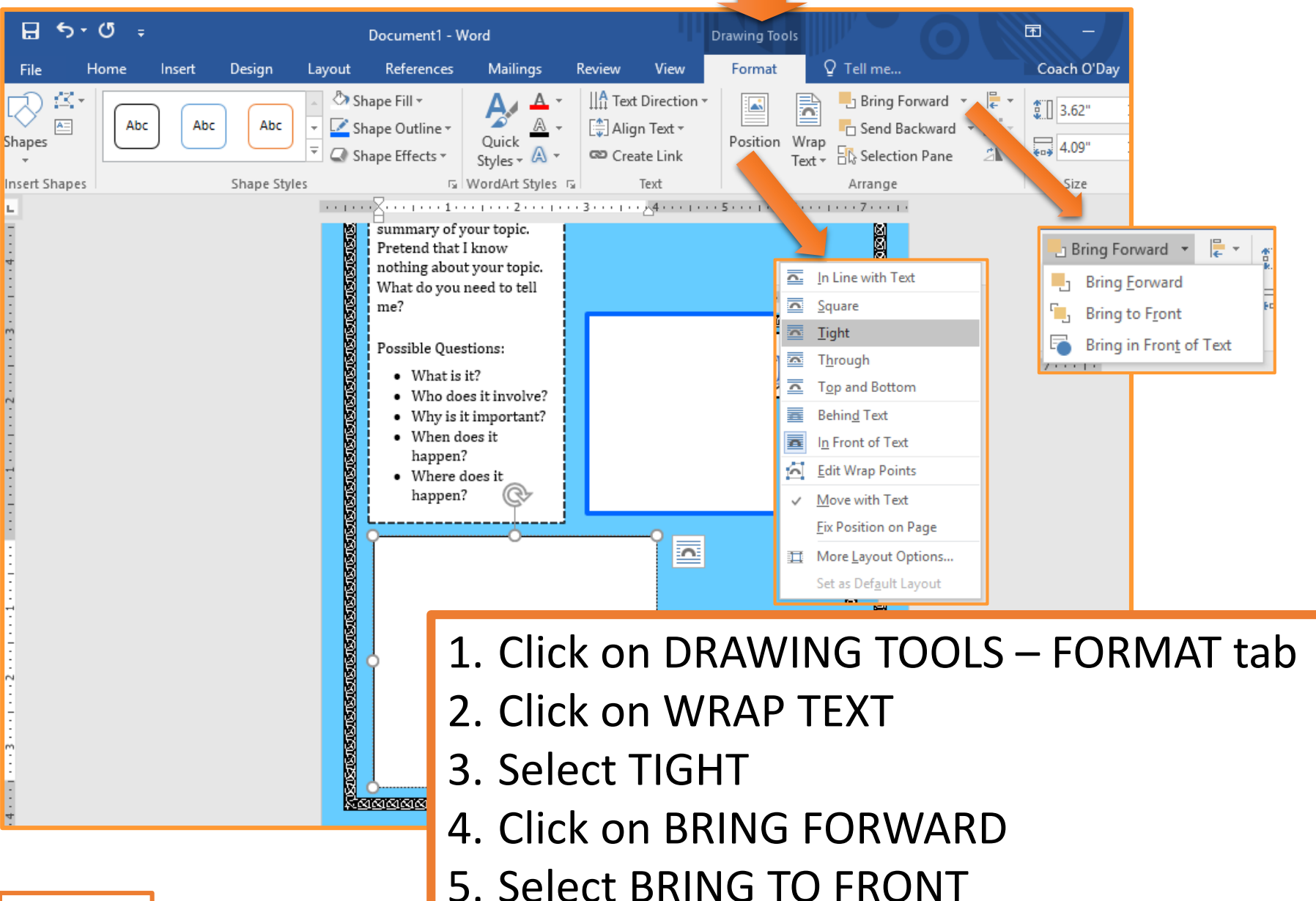

#### FORMAT <u>C&R TEXTBOX 2</u>

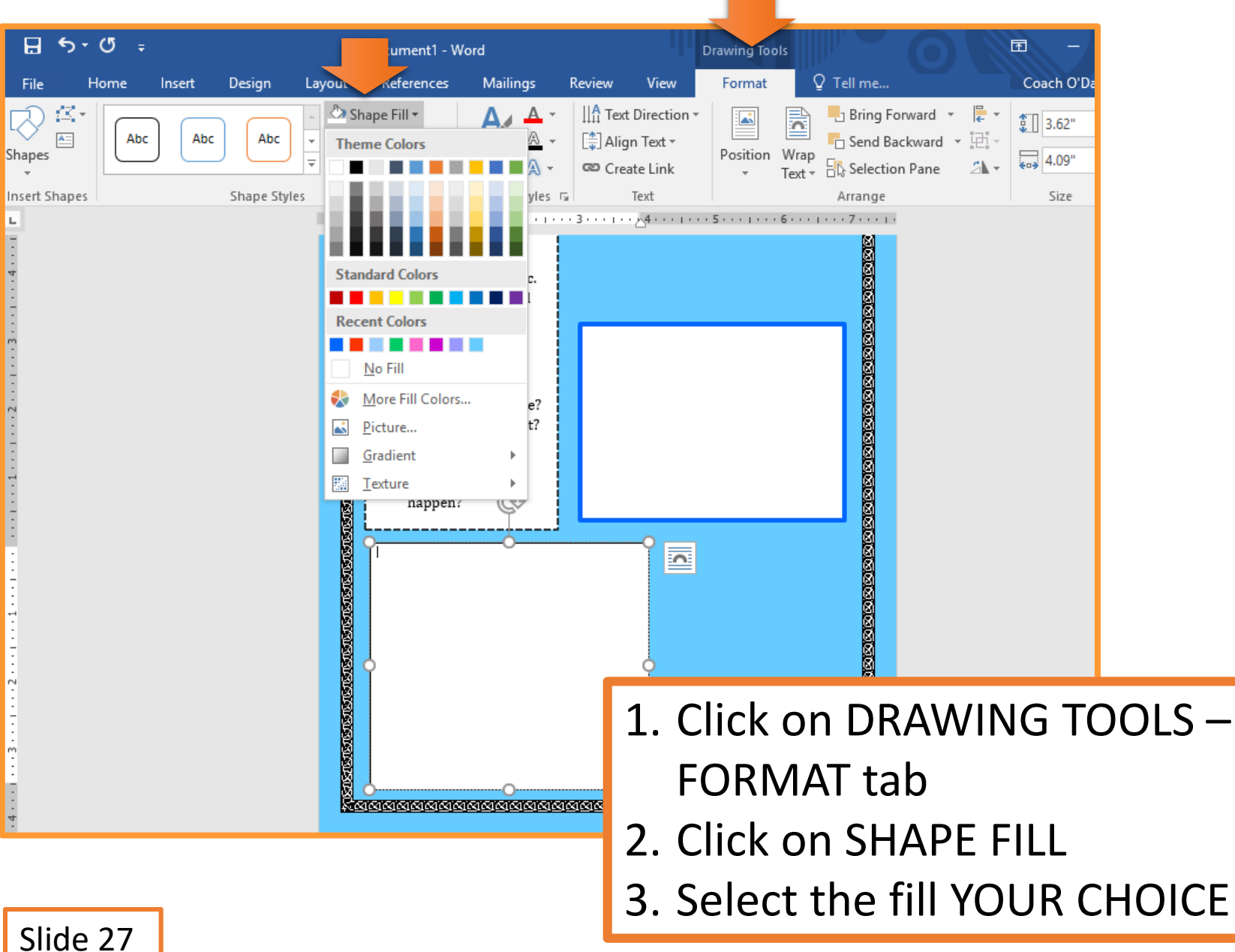

#### FORMAT C&R TEXTBOX 3

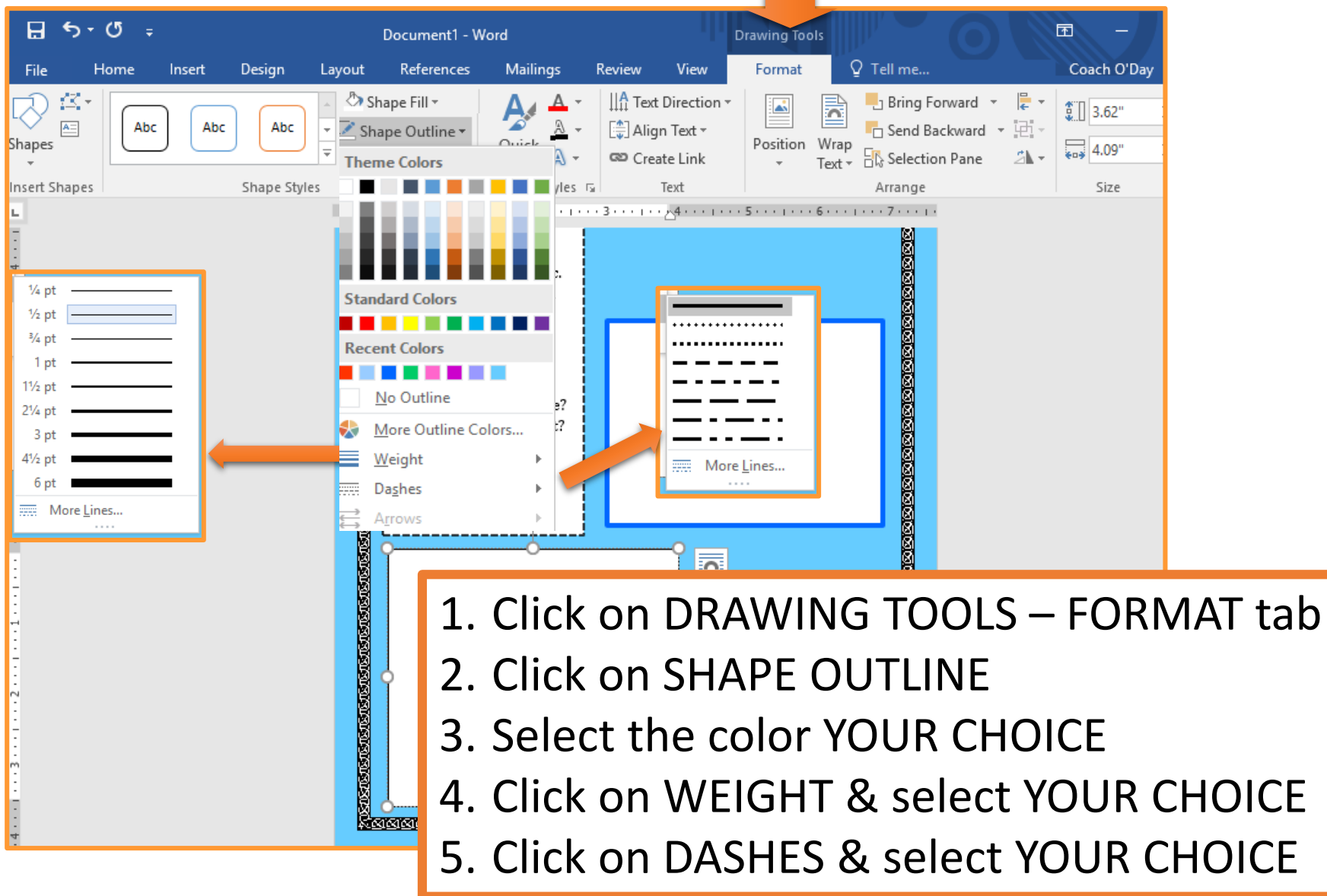

#### **C&R TEXTBOX CONTENT**

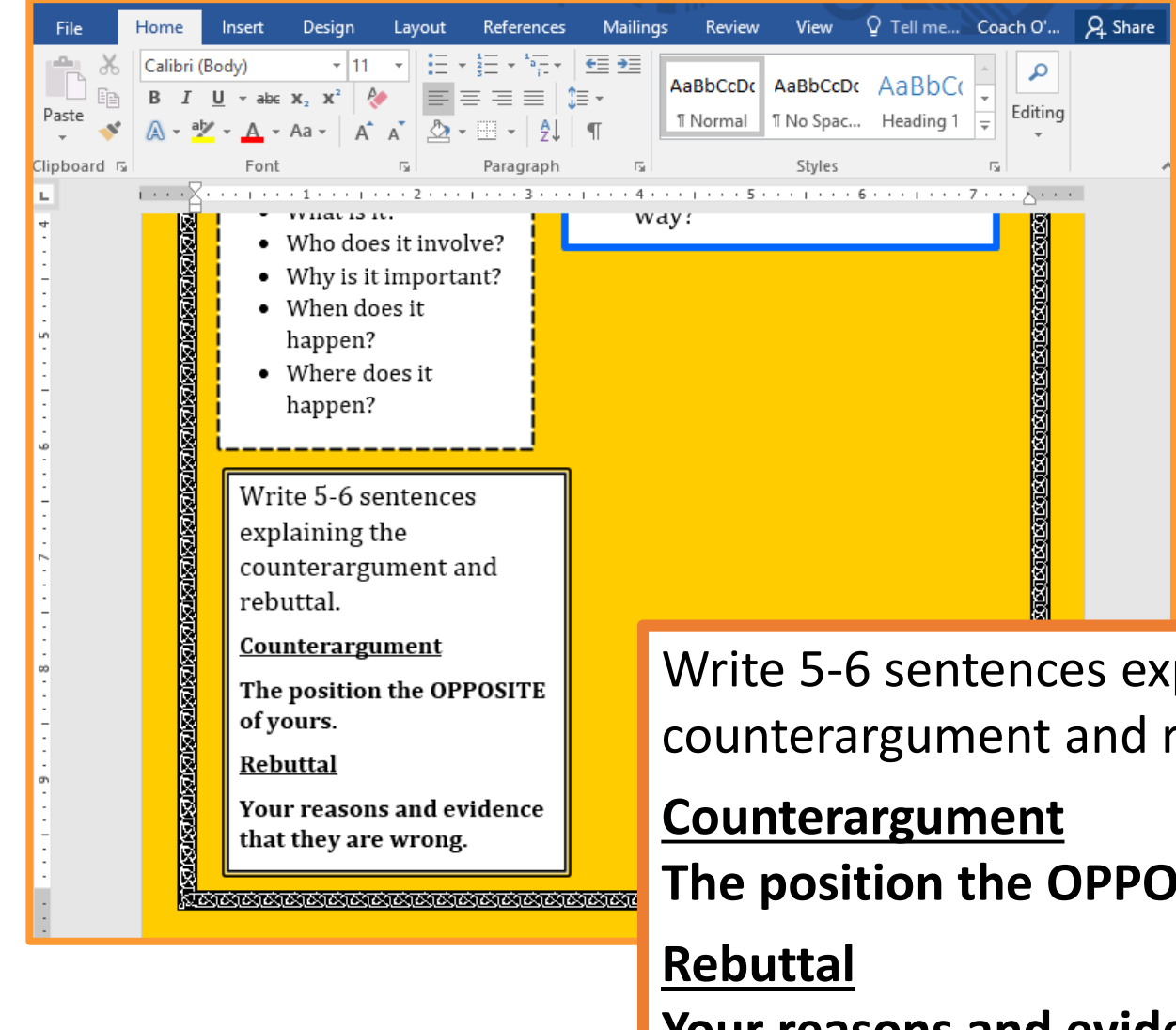

Write 5-6 sentences explaining the counterargument and rebuttal.

The position the OPPOSITE of yours.

Your reasons and evidence that they are

#### wrong.

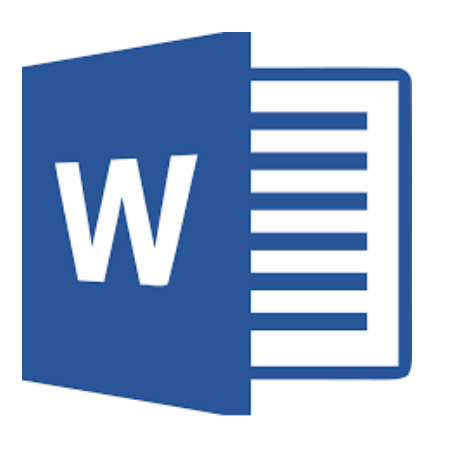

## Sources Textboxes

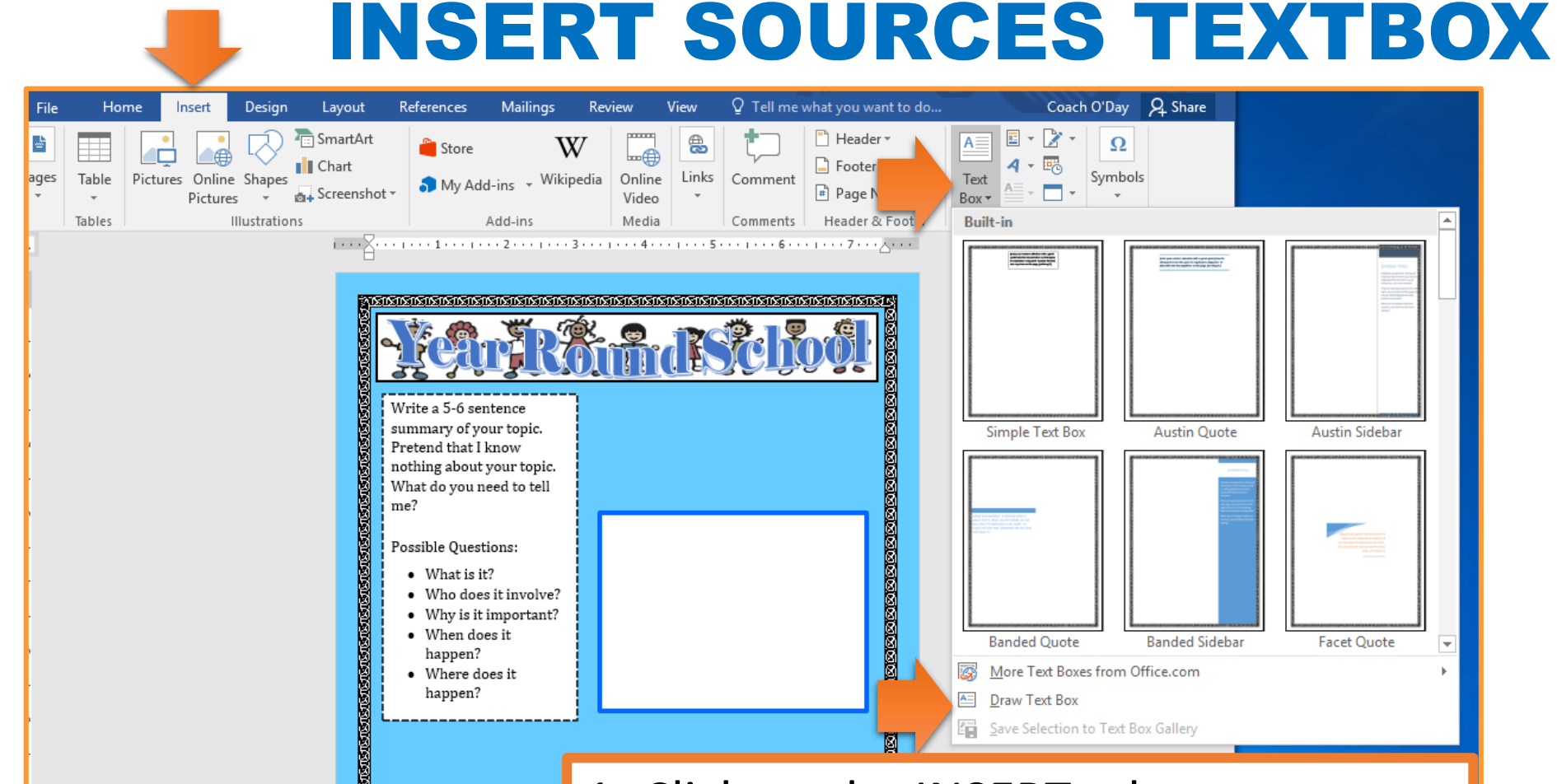

- 1. Click on the INSERT tab
- 2. Click on TEXT BOX
- 3. Select DRAW TEXT BOX
- 4. Draw the text box on your page
  - You decide PLACEMENT & SIZING

#### **FORMAT SOURCE TEXTBOX 1**

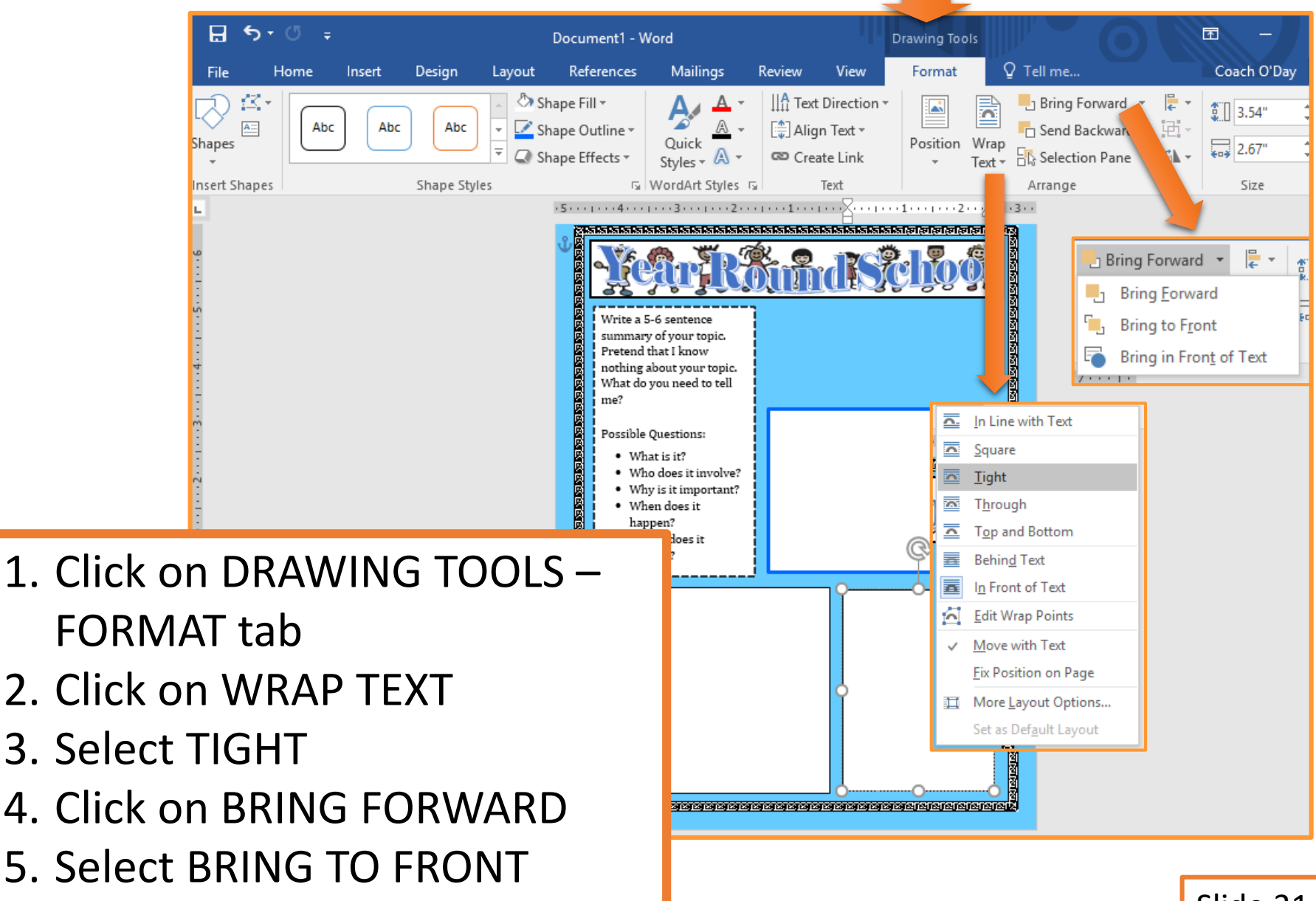

Slide 31

#### **FORMAT SOURCE TEXTBOX 2**

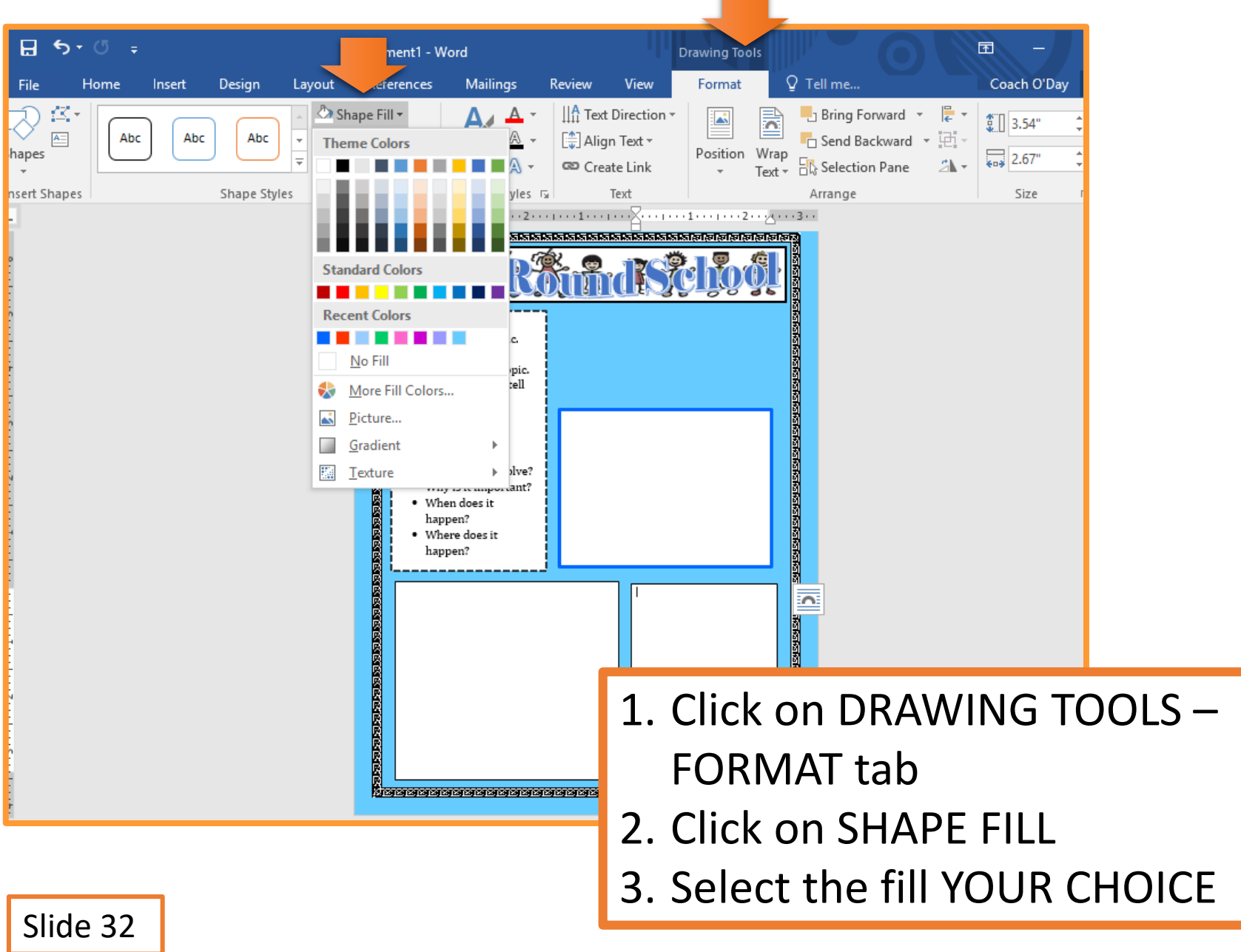

#### **FORMAT SOURCE TEXTBOX 3**

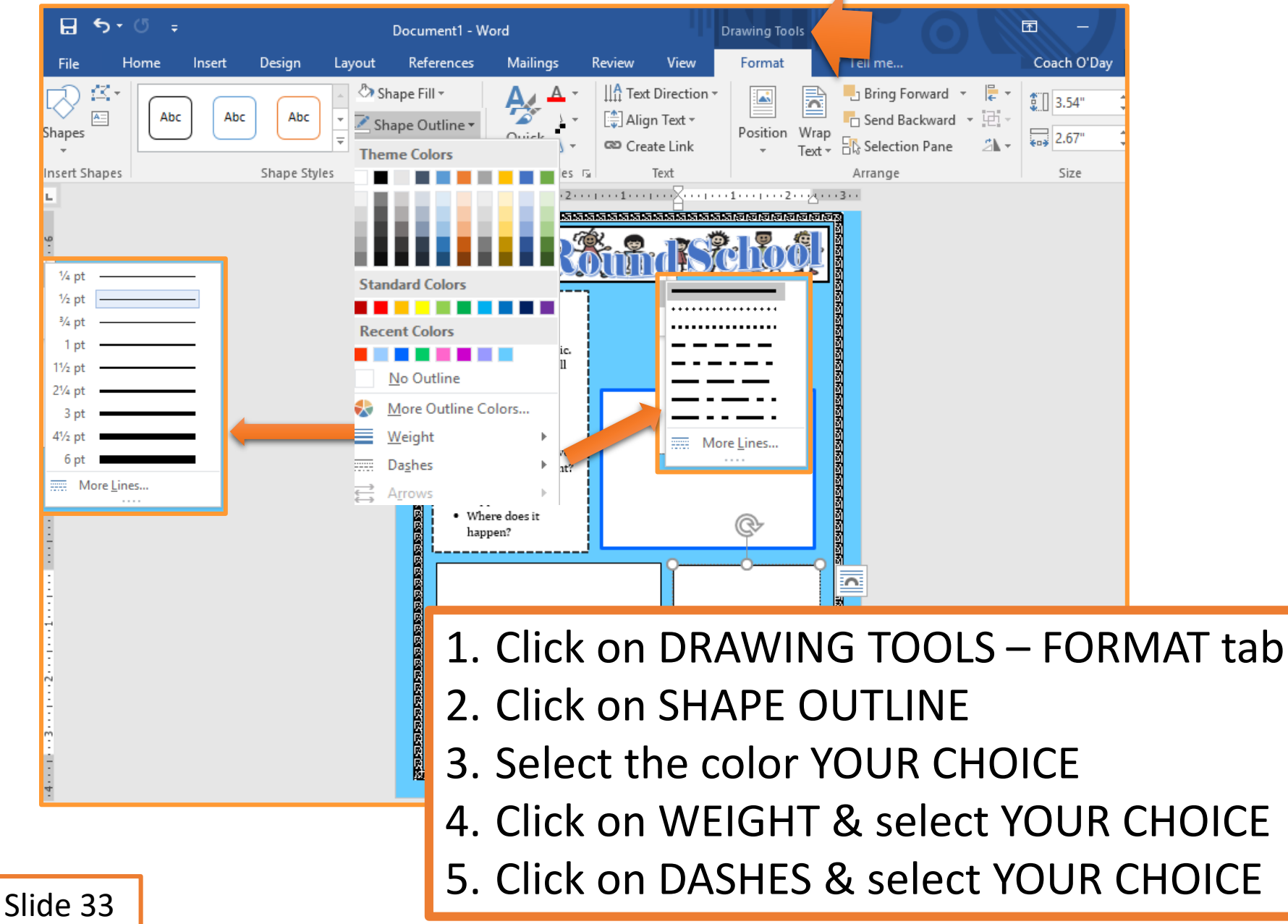

#### **SOURCE TEXTBOX CONTENT**

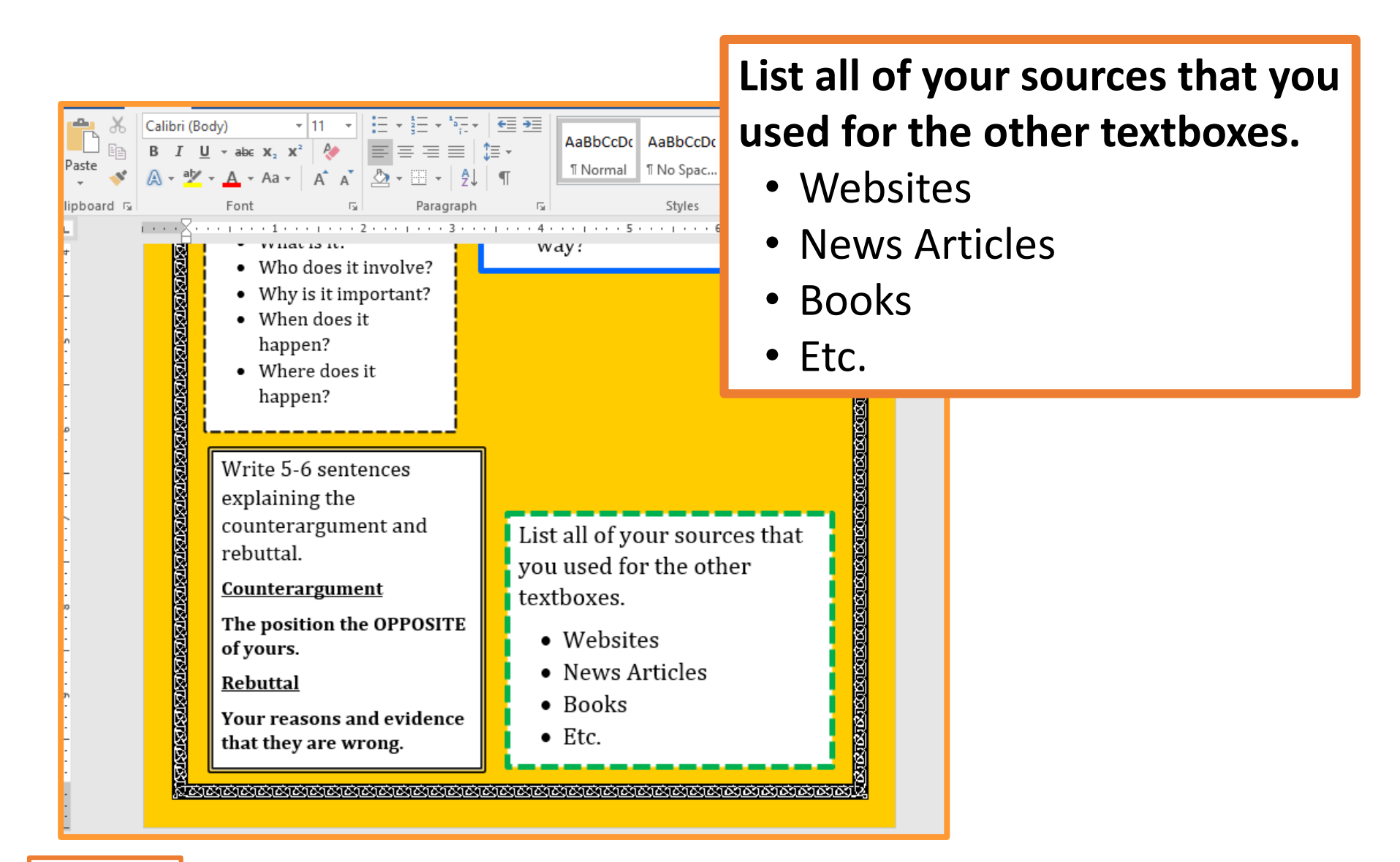

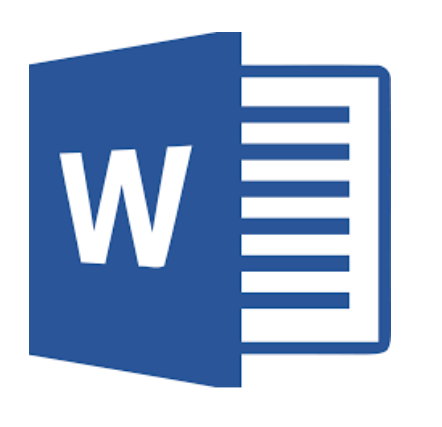

# W Pictures & Graphics

#### **INSERTING PICTURES**

arn more here.

Insert

Slide 35

Cancel

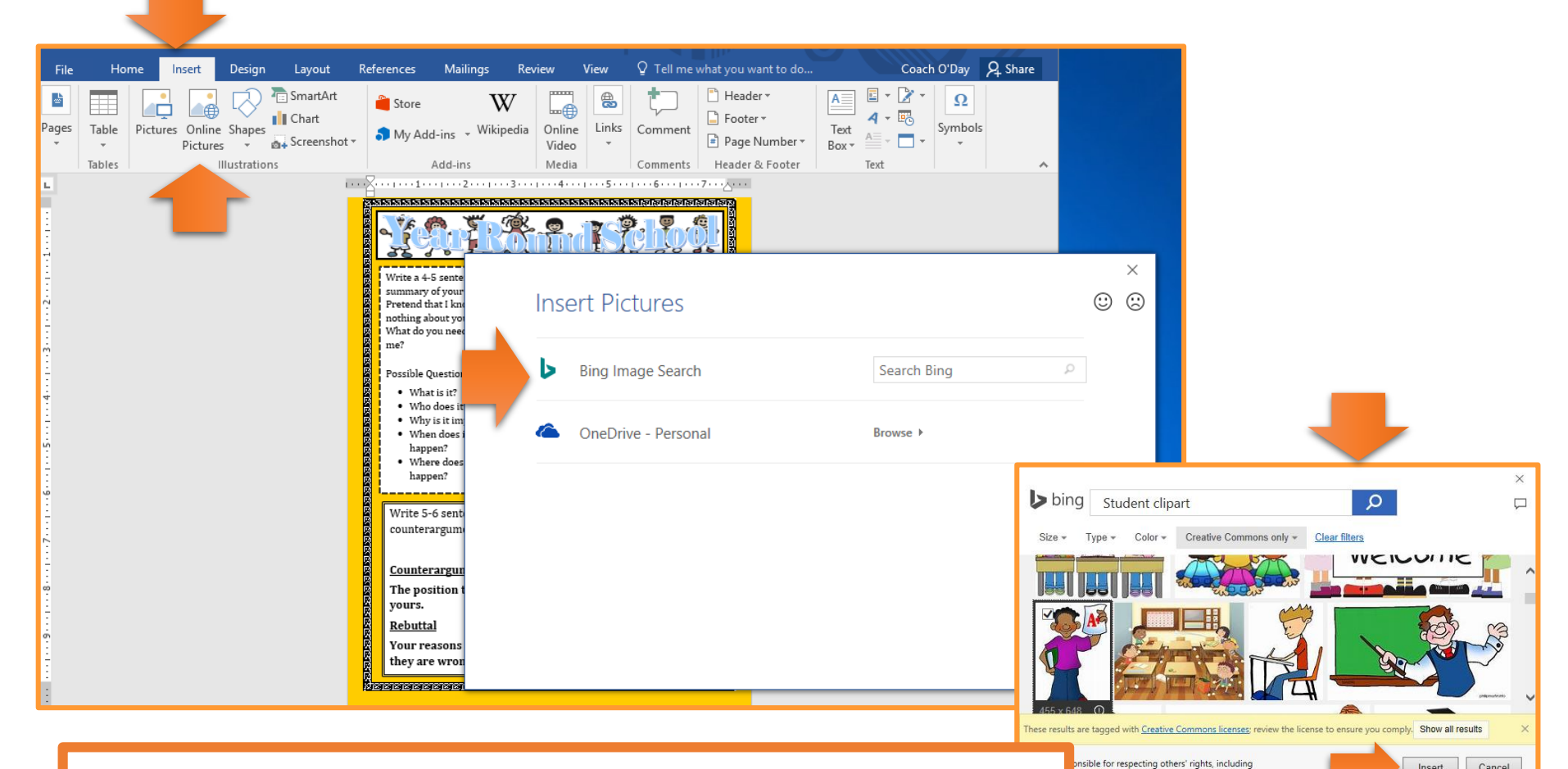

- 1. Click on INSERT tab
- 2. Click on ONLINE PICTURES
- 3. Type in your search term
- 4. Select the picture and click INSERT

#### **FORMATTING PICTURES 1**

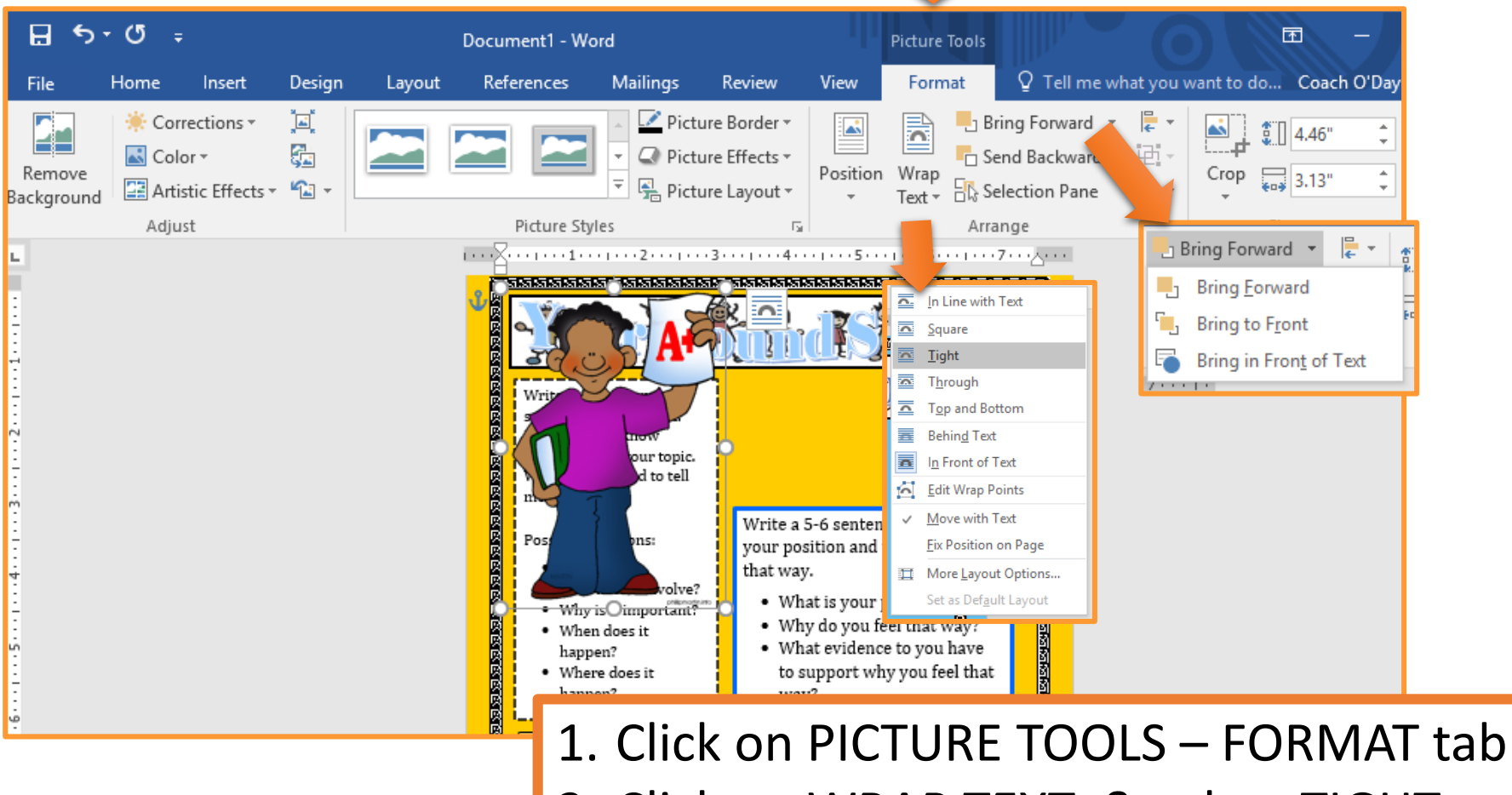

Click on WRAP TEXT & select TIGHT
 Click on BRING FORWARD & select

BRING TO FRONT

#### **FORMATTING PICTURES 2**

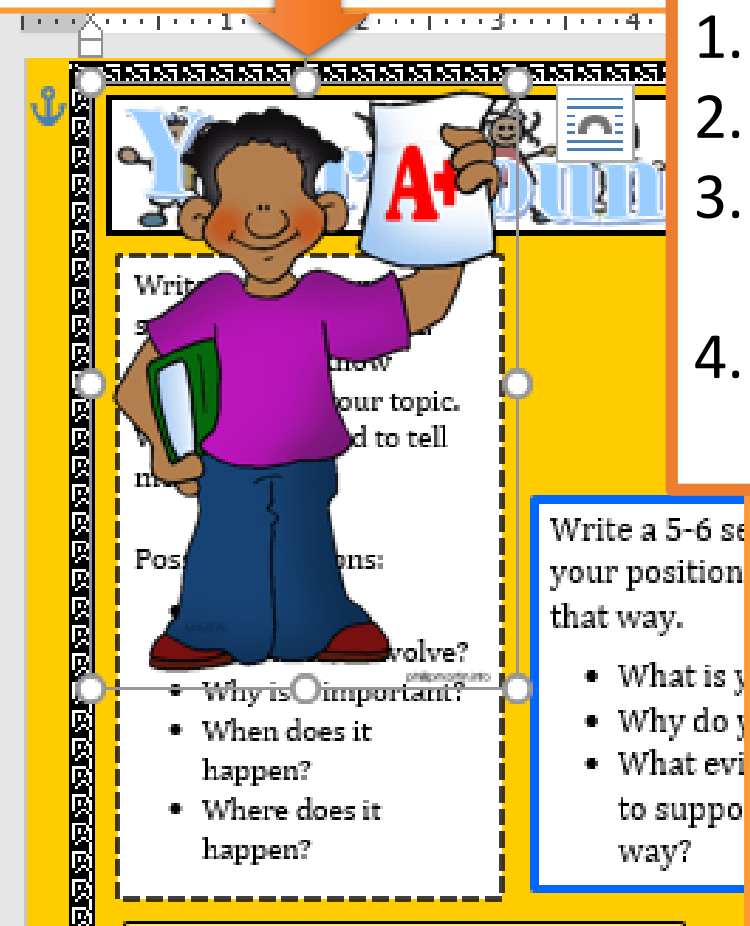

- 1. Click on toggles to resize the image.
- 2. Click on @ to rotate image.
- 3. Click & drag image to desired location.
- 4. Repeat slides 35 to 37 for additional pictures if you want.

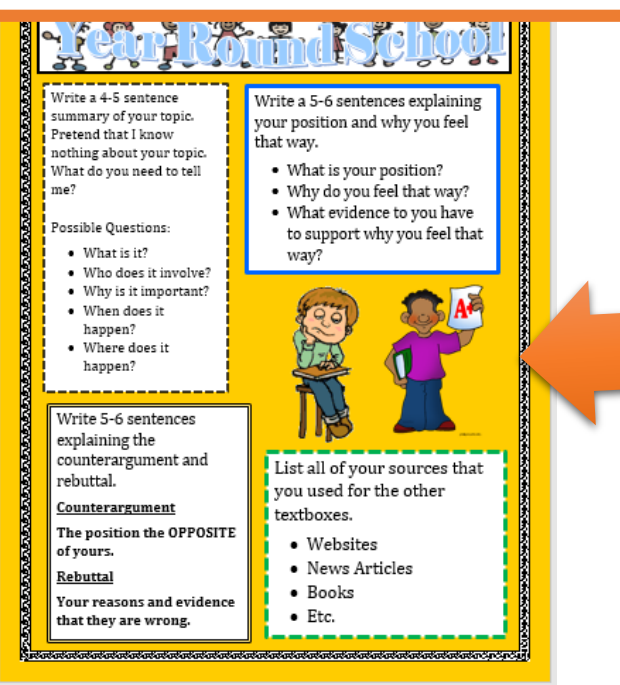

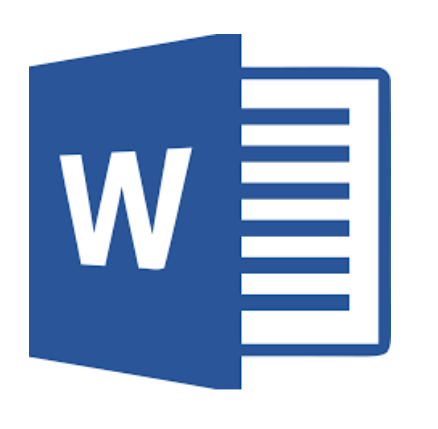

# Saving Document

#### **SAVING TO ONEDRIVE**

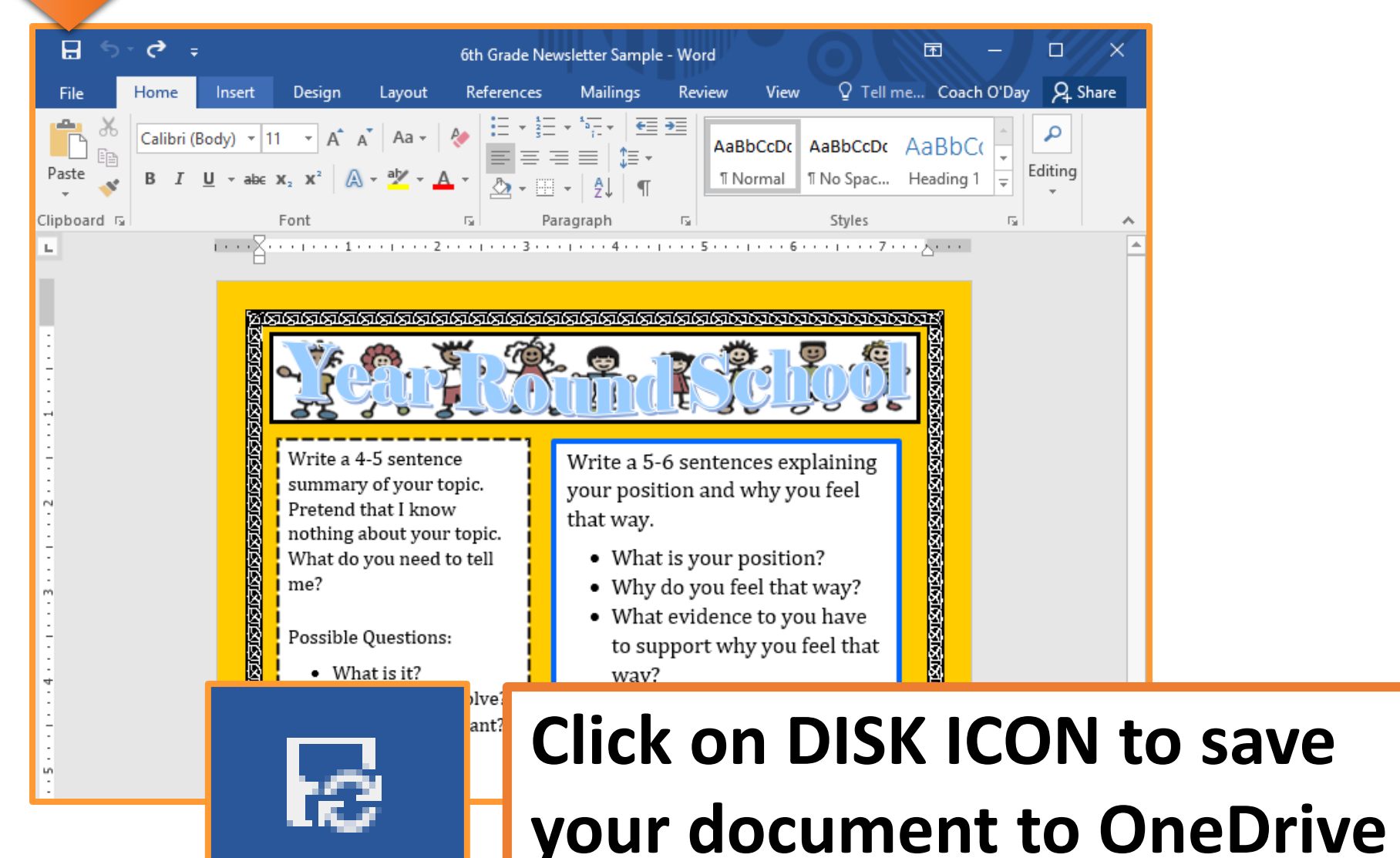

Slide 38

# W Turning in Assignment

#### **TURN IN ASSIGNMENT**

| Conversations Files Class Notebook Assignments         | ∠ <sup>7</sup> Ö                                                                               |  |  |  |  |  |
|--------------------------------------------------------|------------------------------------------------------------------------------------------------|--|--|--|--|--|
| K Back                                                 | Turn in                                                                                        |  |  |  |  |  |
| Argumentative Newsletter                               | <ul> <li>Due Date</li> <li>Thu May 30, 2019 at 11:59 PM</li> </ul>                             |  |  |  |  |  |
| Instructions<br>Use the direction booklet to help you. | <ul> <li>Points</li> <li>50 points possible</li> </ul>                                         |  |  |  |  |  |
| Reference materials<br>None                            |                                                                                                |  |  |  |  |  |
| My work                                                |                                                                                                |  |  |  |  |  |
| Argumentative Newsletter.docx                          |                                                                                                |  |  |  |  |  |
| + Add work                                             | <ol> <li>Verify that your document is<br/>under MY WORK.</li> <li>Click on TURN IN.</li> </ol> |  |  |  |  |  |